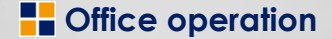

# リリース内容のご案内 (リリース日:2019年6月16日)

1. ログイン画面にカレンダ追加

2. 見積入力画面に商流設定機能追加

3. 単価・予定日一覧入力画面の機能強化

4. 受発注入力画面に税込受注金額合計追加

5. 出荷・配送機能の強化

- 6. 受発注状態照会画面の機能強化
- 7. 売上粗利照会画面の機能強化
- 8. 棚卸記入票(取寄品)印刷時機能追加
- 9. 指定請求書先の請求残高一覧表に指定請求書の文言追加
- 10. 一括納材受注入力画面に仕入使用単価区分追加

オフィスオペレーション株式会社 2019年6月13日

Office operation

# 1.ログイン画面にカレンダ追加

| LoginForm                         |                                     |                                               |          |
|-----------------------------------|-------------------------------------|-----------------------------------------------|----------|
|                                   | ログイ                                 | イン                                            |          |
|                                   |                                     |                                               |          |
|                                   | 2 - ザ I D 📕                         |                                               |          |
| ,                                 | ベスワード                               |                                               |          |
|                                   |                                     |                                               |          |
| 検証環境◆INS_USE                      | ERS♦                                |                                               | <b>_</b> |
| 【お知らせ】                            |                                     |                                               |          |
| 毎月 第1・第3日曜日は<br>Usersに関する問合せ      | メンテナンス 作業の為シス)<br>Usersサポートセンター:(   | テムを停止いたします。<br>03 - 6435 - 8778               |          |
| 【運用時間】                            |                                     |                                               |          |
| 平 日(月~土) 7:00~<br>   日曜·祭日 サービス停. | ~23:00<br>止                         |                                               | -        |
| $\sim$                            |                                     |                                               |          |
|                                   | ▲ 2019年8月                           | 2019年9月 🕨                                     |          |
|                                   | <u>日月火水不金土</u><br>28 29 30 31 1 2 3 | <u>日月火水不金土</u><br>1 2 3 4 <b>5</b> 6 <b>7</b> |          |
|                                   | 4 5 6 7 8 9 10                      | 8 9 1011 1213 <b>14</b>                       |          |
|                                   | 18 19 20 21 22 23 24                | <b>22 23</b> 24 <b>4</b> 26 <b>27 28</b>      |          |
|                                   | 25 26 27 28 29 30 <mark>31</mark>   | <b>29</b> 30 1 2 3 4 5                        |          |
|                                   | 今日: 2019/09/25                      |                                               |          |
|                                   | OK                                  | 2友 7                                          | パフロミド恋面  |
|                                   | 0 K                                 | L 24                                          |          |

- ログイン画面にカレンダが表示され 営業日や月次処理日、棚卸予定日 が確認できるようになります
  - 【マークの意味 (形/色)】 月次 (丸/赤色)
    - 棚卸予定日 (四角/紺色)
       ※部署により、棚卸予定日
       が異なる場合はすべての
       日付が色付けされます

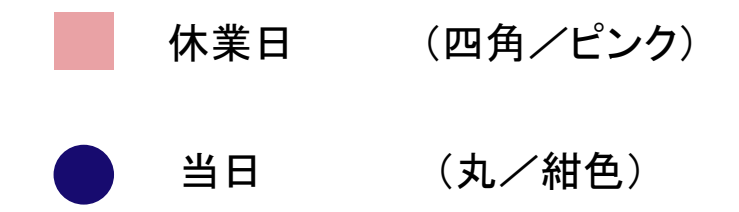

# 2.見積入力画面に商流設定機能を追加

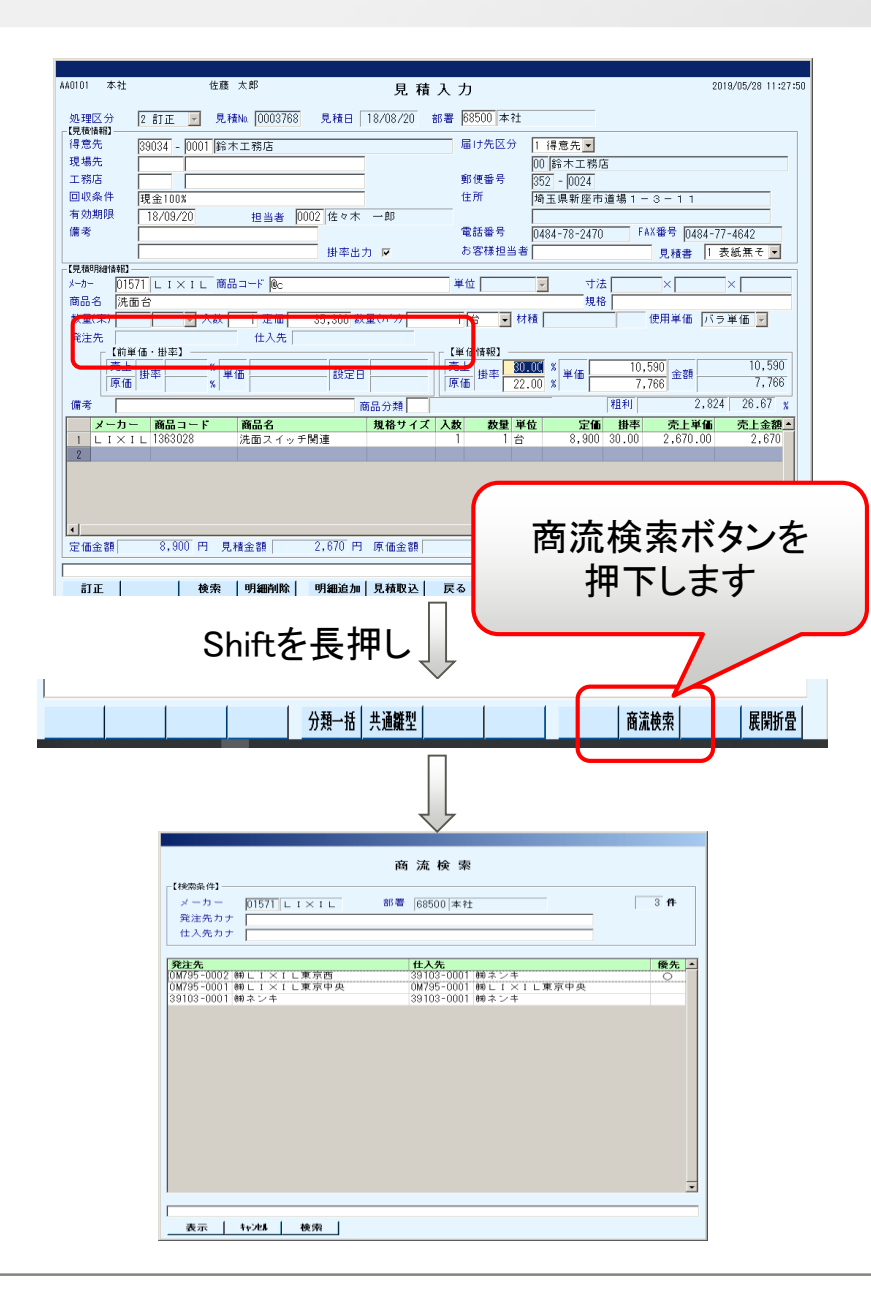

見積入力画面で商流の設定ができるよう になります。

【対象画面】

- ・見積入力
- エ事見積入力
- 選択した商流の発注先に設定された仕入単価の端数処理が反映されます
- 商流を設定した見積を受発注に取り込む場合、一括設定画面で商流が自動設定されます
- 現状通り商流未設定のままでも見積入力可能です
- 入力した商流は見積照会及び工事見積照 会で確認できます

## 3.単価・予定日一覧入力画面の機能強化①-1

単価・予定日一覧入力画面から各種入力画面(※1)へ遷移可能になります ※1 受発注入力、在庫発注入力、一括納材受注入力、工事入力

| AC0101 本社 佐藤 太郎 単価・予定日一覧入力 2019/05/28 11:47:57 AB0101 本社 佐藤 太郎 受発注入力                                                                                                    | 2019/06/11 15:24:55 |
|----------------------------------------------------------------------------------------------------|---------------------|
| 【検索条件】                                                                                                    | 受注日 18/08/20        |
| 部署 68500 本社 担当者 注文番号 (201) (第二十二十二十二十二十二十二十二十二十二十二十二十二十二十二十二十二十二十二十                                                                                                    |                     |
| 表示対象   4 未計上                                                                                                    |                     |
| メーカー     受注日     マー     納入予定日     マー     受領日     マー     受領日     マー     「     「     「     「     「     「     」     「     」     「     」     」     「     」     」     」     」     」     」     」     」     」     」     」     」     」     」     」     」     」     」     」     」     」     」     」     」     」     」     」     」     」     」     」     」     」     」     」     」     」     」     」     」     」     」     」     」     」     」     」     」     」     」     」     」     」     」     」     」     」     」     」     」     」     」     」     」     」     」     」     」     」     」     」     」     」     」     」     」     」     」     」     」     」     」     」     」     」     」     」     」     」     」     」     」     」     」     」     」     」     」     」     」     」     」     」     」     」     」     」     」     」     」     」     』     」     」     』     」     』     」     』     」     』     」     』     」     』     』     』     』     』     』     』     』     』     』     』      』     』     』     』     』     』     』     』     』     』     』     』     』     』     』     』     』     』     』     』     』     』     』     』     』     』     』     』     』     』     』     』     』     』     』     』     』     』     』     』     』      』     』     』     』     』     』     』     』     』     』     』     』     』     』     』     』     』     』     』     』     』     』     』     』     』     』     』     』     』     』     』     』     』     』     』     』     』     』     』     』     』     』     』     』     』     』     』     』     』     』     』     』     』     』     』     』     』     』     』     』     』     』     』     』     』     』     』     』     』     』     』     』     』     』     』     』     』     』     』     』     』     』     』     』     』     』     』     』     』     』     』     』     』     』     』     』     』     』     』     』     』     』     』     』     』     』     』     』     』     』     』     』     』     』     』     』     』     』     』     』     』     』     』     』     』     』     』     』     』     』     』     』     』     』     』     』     』     』     』      |                     |
|                                                                                                    | ת 🗖                 |
|                                                                                                    |                     |
|                                                                                                    | います 🗕               |
| 抑-VFKM     D - V フロスティアッシュ用特注ケコミ見切       現路・サイブ     受注数(束)       受注数(束)     又数                                                                                                    |                     |
|                                                                                                    | ▼ (性) 1 バラ ▼        |
| M出商予定人荷予定「混荷予定「納入予定」指定綱則(使用単価(売)「売上掛率 売上単価(使用単価(仕)」住人用率 住人単価 粗木 た. (株ジューテック 埼京 住入先(株ジューテック 埼京 人荷予定日 売上掛率 、 売上                                                                                                    | 単価 5,000            |
| 院注先 住入先 前壳上設定日前売上単準 前売上単価前仕入設定日前先上単準 前仕入単価 粗利 名 108500 本社 倉庫 1001 本社 出荷予定日 仕入掛率 《 仕入掛率 》 仕入                                                                                                    | 単価 4,000            |
|                                                                                                    | 単価 5,000            |
| 変更 単本 日本 注文番号   得意先 メーカー 商品コート 商品コート 商品名 ● 第二章 2011 - 1012 2011 - 102 2012 - 102 2012 - 102 20 | 単価 4,000            |
| * * * 85127843 鈴木工務合板その(111112361)F4 普通合む (1)日細入力ボタンを 受注金額 5,000 発注金額 5,000 税込受注金額 5,400 租利額 1,000 税                                                                                                    | 1利率 20.00 %         |
| 水     米     85127845     鈴木工務     L1×1100     トイレー       小     第85127845     鈴木工務     L1×1100     トイレー       小     第127845     鈴木工務     L1×1100     トイレー       小     第127845     鈴木工務     L1×1100     トイレー       小     第127845     鈴木工務     L1×1100     L1×1100       小     第127845     第127845     第127845       小     第127845     第127845     第127845       小     第127845     第127845     第127845       小     第127845     第127845     第127845       小     第127845     第127845     第127845       小     第127845     第127845     第127845       小     第127845     第127845     第127845       小     第127845     第127845     第127845       小     第127845     第127845     第127845       小     第127845     第127845     第127845       小     第127845     第127845     第127845       小     第127845     第127845     第127845       小     第127845     第127845     第127845       小     第127845     第127845       小     第127845     第127845       小     第127845     第127845       小     第127845     第1278                                                                                                    | 定価 出荷予定▲            |
| ※     ※     ※     ※     ※     ※     ※     ※     ※     ※     ※     ※     ※     ※     ※     ※     ※     ※     ※     ※     ※     ※     ※     ※     ※     ※     ※     ※     ※     ※     ※     ※     ※     ※     ※     ※     ※     ※     ※     ※     ※     ※     ※     ※     ※     ※     ※     ※     ※     ※     ※     ※     ※     ※     ※     ※     ※     ※     ※     ※     ※     ※     ※     ※     ※     ※     ※     ※     ※     ※     ※     ※     ※     ※     ※     ※     ※     ※     ※     ※     ※     ※     ※     ※     ※     ※     ※     ※     ※     ※     ※     ※     ※     ※     ※     ※     ※     ※     ※     ※     ※     》     》     》     》     》     》     》     》     》     》     》     》     》     》     》     》     》     》     》     》     》     》     》     》     》     》     》     》     》     》     》     》     》     》     》<                                                                                                    |                     |
| **     **     **     85127846     鈴木工務大建工業#10-VFKM     D - V       **     **     **     85127846     鈴木工務大建工業#40-VFKM     D - V       **     **     **     85127846     鈴木工務大建工業#40-VFKM     D - V       **     **     **     85127846     鈴木工務大建工業#40-VFKM     D - V                                                                                                    |                     |
|                                                                                                    | ×                   |
| 表示件数 8 対処件数 8 総受注金額 5,000 円 総発注金額 4,000 円 総税込受注金額 5,000 円 総税込受注金額 5,000 円 総税込受注金額 5,000 円 総税込受注金額 5,000 円                                                                                                    | 粗利率 20.00 %         |
|                                                                                                    | 価複写 明細確定            |
|                                                                                                    |                     |
|                                                                                                    |                     |
|                                                                                                    |                     |
| ③<br>訂<br>こ<br>か<br>M<br>古<br>発<br>発<br>で                                                                                                    |                     |
|                                                                                                    |                     |
| 受注内容を訂正します                                                                                                    |                     |
|                                                                                                    |                     |

## 3.単価・予定日一覧入力画面の機能強化①-2

- 受発注入力画面で【受注情報】や【手配情報】を変更し、訂正後「戻る」を押下し単価・予定日一覧入力画面に 戻ります
  - ※ 受発注入力で「メニュー」を押下すると単価・予定日一覧入力画面で入力した内容が反映されませんので 注意して下さい
- 選択した明細と違う注文番号の受注内容を訂正してもは単価・予定日一覧入力画面には反映されません

| AB0101 本社         佐藤 太郎         受発注入力         2019/06/11 15:25:47                                                                                                    | AC0101 本社 佐藤 太郎 単価・予定日一覧入力 2019/06/11 15:26:07                                                                                                    |
|----------------------------------------------------------------------------------------------------|----------------------------------------------------------------------------------------------------|
| 処理区分 2 訂正 ・ 注文番号 125127846 部署 168500 本社 担当者 10002 佐々木 一郎 受注日 18/08/20                                                                                                    | ┌【検索条件】                                                                                                    |
|                                                                                                    | 部署 [68500]本社 担当者 注文番号                                                                                                    |
| 1973-77 - 1975-77 - 1979年 - 1975-75 - 1979年 - 1975-75 - 1979年 - 1975-75 - 1979年 - 1975-75 - 1979年 - 1975-75 - 1975年 - 1975-75 - 1975年 - 1975-75 - 1975年 - 1975年 - 19758年 - 19758年 - 1975884 - 1975884 - 1975884 - 1975884 - 1975884 - 1975884 - 1975884 - 1975884 - 1975884                                                                                             | 表示対象 4 未計上 🗾 利用目的 1 通常用 🔽 請求締日 日                                                                                                    |
|                                                                                                    | 得意先 [39034] - [0001] 鈴木工務店 現場先 工務店 工務店                                                                                                    |
| 与信残高 電話番号 10484-78-2470 FAX番号 10484-77-4642                                                                                                    | メーカー 受注日 ~ 納入予定日 ~ 受領日 ~                                                                                                    |
| 得意先注文情報         物流備考         2 t 車まで         お客様担当者                                                                                                    | 受発注明細情報   単価・予定日一括設定                                                                                                    |
| 【受注明細情報】                                                                                                    | 注文番号  取引区分  メーカー   得意先   現場先   「工務店                                                                                                    |
| メーカー 102115  大建工業伸 商品コード HO-VFRM 単位 ▼ 寸法 × ×                                                                                                    | 85127846         取寄         大建工業線         給木工務店         埼玉現場                                                                                                    |
| 商品名[D - V フロスティアッシュ用特定ケコミ見切 現格 [15X15X1000                                                                                                    | 商品コード 商品名                                                                                                    |
| 文注数(1-米)  文 人数   正恤  文注数(1-7)   S   文 材積   商品人数  <br>「金砂(44) - 「金砂(44) - 「塗(水積) - 「塗(水積) - 」                                                                                                    | 料U-VHKM   DーVフロスティアッシュ用特定グコミ見切<br>現称・サイズ 寄注数(事)(入動 新練(単位) 定価 在画単価                                                                                                    |
| 「1711」(1月11) 「1711」 「1711」                                                                                                    |                                                                                                    |
| 発注先 樹ジューテック 埼京 仕入先(樹ジューテック 埼京 入荷予定日 売上掛率 % 売上単価 5,000                                                                                                    | M出帝子定   入商予定   納入予定   結定納期 (使用単価(売)   売上掛率 一売上単価 (使用単価(仕)   仕入掛率 仕入単価   粗利類                                                                                                    |
| 部署 68500 本社                                                                                                    |                                                                                                    |
| 引当可能 在庫単価 枝査完了日 客先納入予定日 (前単価・掛率) (前単価・掛率)                                                                                                    | <u>*****元</u>   「ホーテック 埼京 博ジューテック 埼京   博ジューテック 埼京   第1/2 第 1 第1/2 第1 第1/2 第1 第1/2 第1 第1/2 第1 第1/2 第1 第1/2 第1 第1/2 第1 第1/2 第1 第1/2 第1 第1/2 第1/2                                                                                                    |
| 外備考 1 F用 指定納期 1 無 📝 売上掛率 ※ 売上単価 5,000                                                                                                    |                                                                                                    |
| 内備考 発注備考 住入掛率 x 仕入単価 4,000                                                                                                    | ア 変更 単未 日未 注文番号   得意先 メーカー 商品コード 商品名 受注数 単位 材積 単位 定価 使用単一<br>メー メージ 051270 AI 約5 エアボオ H AM/01200515/52D まれ以上 54 50 + 0.1560 さま                                                                                                    |
|                                                                                                    | * * 03127044 #1***********************************                                                                                                    |
| 文注並領 5,000 先注並額 4,000 地位文注並報 5,400 地种间级 1,000 地种中 20.00 %                                                                                                    | 米         米         85127845         鈴木工務LI×II@C         トイレー式         1 式         バラ                                                                                                    |
|                                                                                                    | **         **         85127845         鈴木工務LIXI0C         トイレー式         1式         パラ           **         85127846         鈴木工務大建工業4×0-VF0M         D = V フロス         1 ST         パラ                                                                                                    |
| 文注土部     S1,000 実注土部     4,000 地区文注土部     S1,400 地口文 10 10 10 10 10 10 10 10 10 10 10 10 10                                                                                                    | ※         ※         ※         ※         ※         ※         ※         ※         ※         ※         ※         ※         ※         ※         ※         ※         ※         ※         ※         ※         ※         ※         ※         ※         ※         ※         ※         ※         ※         ※         ※         ※         ※         ※         ※         ※         ※         ※         ※         ※         ※         ※         ※         ※         ※         ※         ※         ※         ※         ※         ※         ※         ※         ※         ※         ※         ※         ※         ※         ※         ※         ※         ※         ※         ※         ※         ※         ※         ※         ※         ※         ※         ※         ※         ※         ※         ※         ※         ※         ※         ※         ※         ※         ※         ※         ※         ※         ※         ※         ※         ※         ※         ※         ※         ※         ※         ※         ※         ※         ※         ※         ※         ※         ※         ※         ※         ※           |
| 取区         ルー・         商品コード         商品名         現格サイズ         東次         入数         受注数         目しの         1,000         1:010         1:010         1:010         1:010         1:010         1:010         1:010         1:010         1:010         1:010         1:010         1:010         1:010         1:010         1:010         1:010         1:010         1:010         1:010         1:010         1:010         1:010         1:010         1:010         1:010         1:010         1:010         1:010         1:010         1:010         1:010         1:010         1:010         1:010         1:010         1:010         1:010         1:010         1:010         1:010         1:010         1:010         1:010         1:010         1:010         1:010         1:010         1:010         1:010         1:010         1:010         1:010         1:010         1:010         1:010         1:010         1:010         1:010         1:010         1:010         1:010         1:010         1:010         1:010         1:010         1:010         1:010         1:010         1:010         1:010         1:010         1:010         1:010         1:010         1:010         1:010         1:010         1:010         1:010                                                                                                    | ※         ※         85127845         鈴木工務し工×II@C         トイレー式         1式         パラ           ※         ※         ※         ※         ※         ※         ※         ※         ※         ※         ※         ※         ※         ※         ※         ※         ※         ※         ※         ※         ※         ※         ※         ※         ※         ※         ※         ※         ※         ※         ※         ※         ※         ※         ※         ※         ※         ※         ※         ※         ※         ※         ※         ※         ※         ※         ※         ※         ※         ※         ※         ※         ※         ※         ※         ※         ※         ※         ※         ※         ※         ※         ※         ※         ※         ※         ※         ※         ※         ※         ※         ※         ※         ※         ※         ※         ※         ※         ※         ※         ※         ※         ※         ※         ※         ※         ※         ※         ※         ※         ※         ※         ※         ※         ※         ※         ※         ※ </th |
| 取反         トー         商品コード         商品名         現格サイズ         東数         人数         受注数         ド1,000         福田中         20,00 %           1         取写         大津工 *0-VFKM         D = V 2 0 2,15%15%1000         1         1 ST         2         0.5         大津工 *0-VFKM         D = V 2 0 2,15%15%1000         1         1 ST         2         0.5         大津工 *0-VFKM         D = V 2 0 2,15%15%1000         1         1 ST         4         1.5         4         1.5         1.5         1.5         1.5         1.5         1.5         1.5         1.5         1.5         1.5         1.5         1.5         1.5         1.5         1.5         1.5         1.5         1.5         1.5         1.5         1.5         1.5         1.5         1.5         1.5         1.5         1.5         1.5         1.5         1.5         1.5         1.5         1.5         1.5         1.5         1.5         1.5         1.5         1.5         1.5         1.5         1.5         1.5         1.5         1.5         1.5         1.5         1.5         1.5         1.5         1.5         1.5         1.5         1.5         1.5         1.5         1.5         1.5         1.5         1.5                                                                                                    | **         ※ 85127845         鈴木工務し工×110C         トイレー式         1式         パラ           **         ※ 85127846         鈴木工務大建工業40-VFKM         D - V フロス         1 S T         パラ           **         ※ 85127846         鈴木工務大建工業40-VFKM         D - V フロス         1 S T         パラ           **         ※ 85127846         鈴木工務大建工業40-VFKM         D - V フロス         1 S T         パラ           **         ※ 85127846         鈴木工務大建工業40WS9124THTY         グイライト         20 枚         パラ           **         ※ 85127846         鈴木工務大建工業40MS9124THTY         ダイライト         20 枚         パラ           **         ※ 85127846         鈴木工務大建工業40MS9124THTY         ダイライト         20 枚         パラ                                                                                                    |
| 取区         トカ・         商品コード         商品名         規格サイズ         束数         人数         受注数         単位         定価         出荷予定           1         取気         大津工 #0-VFKM         D - V フロス 15X15X1000         1         1 ST         2         直送         大津工 #0-VFKM         D - V フロス 15X15X1000         1         1 ST         4         直送         大津工 #0-VFKM         D - V フロス 15X15X1000         1         1 ST         4         1         ST         1         1         ST         1         1         1         1         1         1         1         1         1         1         1         1         1         1         1         1         1         1         1         1         1         1         1         1         1         1         1         1         1         1         1         1         1         1         1         1         1         1         1         1         1         1         1         1         1         1         1         1         1         1         1         1         1         1         1         1         1         1         1         1         1         1         1         1 <t< th=""><th>**         ※ 85127845         鈴木工務し工×1100         トイレー式         1式         パラ           **         ※ 85127846         鈴木工務大建工業40/VFKM         D-Vフロス         1ST         パラ           **         ※ 85127846         鈴木工務大建工業40/MS2880         ダイライトM         15枚         パラ           **         ※ 85127846         鈴木工務大建工業40/WS2880         ダイライトM         1ST         パラ           **         ※ 85127846         鈴木工務大建工業40/WS124THTY         ダイライト         1ST         パラ           **         ※ 85127846         鈴木工務大建工業40/WS124THTY         ダイライト         1O枚         パラ           **         ※5127846         鈴木工務大建工業400         ダイライト         10枚         パラ           **         ※5127846         鈴木工務大建工業400         ダイライト         10枚         パラ           **         ※5127894         鈴木工務大建工業400         ダイライト         10枚         パラ           **         ※5127894         鈴木工務パナリニックト         1合         6,300         パラ           **         ※5127895         鈴木工務パナリニックト         中国の         1台         6,300         パラ</th></t<> | **         ※ 85127845         鈴木工務し工×1100         トイレー式         1式         パラ           **         ※ 85127846         鈴木工務大建工業40/VFKM         D-Vフロス         1ST         パラ           **         ※ 85127846         鈴木工務大建工業40/MS2880         ダイライトM         15枚         パラ           **         ※ 85127846         鈴木工務大建工業40/WS2880         ダイライトM         1ST         パラ           **         ※ 85127846         鈴木工務大建工業40/WS124THTY         ダイライト         1ST         パラ           **         ※ 85127846         鈴木工務大建工業40/WS124THTY         ダイライト         1O枚         パラ           **         ※5127846         鈴木工務大建工業400         ダイライト         10枚         パラ           **         ※5127846         鈴木工務大建工業400         ダイライト         10枚         パラ           **         ※5127894         鈴木工務大建工業400         ダイライト         10枚         パラ           **         ※5127894         鈴木工務パナリニックト         1合         6,300         パラ           **         ※5127895         鈴木工務パナリニックト         中国の         1台         6,300         パラ                                                                    |
| 取区         ルー         商品名         現格サイズ         来数         入数         受注数         単位         ご価         油中         20.00 %           取区         ルー         商品名         現格サイズ         来数         入数         受注数         単位         ご価         出荷予定           1         取客         大津工 40-VFKM         D - V 20.215%15%1000         1         1 S T         1         2         直送         大津工 504%2880         ダイライト 40%15%15%1000         1         1 S T         4         直送         大津工 504%2840         ダイライト 40%10%2880         1         1 S T         4         1 S T         1         1 S T         1         1 S T         1         1 S T         1         1 S T         1         1         1 S T         1         1         1 S T         1         1         1 S T         1         1         1 S T         1         1         1 S T         1         1         1         1 S T         1         1         1         1         1         1         1         1         1         1         1         1         1         1         1         1         1         1         1         1         1         1         1         1         1         1         <                                                                                                    | **     **     **     85127845     鈴木工務し工×110C     トイレー式     1式     パラ       **     **     85127846     鈴木工務大建工業40/VFKM     D-Vフロス     1ST     パラ       **     **     85127846     鈴木工務大建工業40/VFKM     D-Vフロス     1ST     パラ       **     **     85127846     鈴木工務大建工業40/VFKM     D-Vフロス     1ST     パラ       **     **     85127846     鈴木工務大建工業40/VFKM     D-Vフロス     1ST     パラ       **     **     85127846     鈴木工務大建工業400/VFKM     D-Vフロス     1ST     パラ       **     **     85127846     鈴木工務大建工業400/VFCM     グライト     20枚     パラ       **     **     85127894     鈴木工務大建工業400     ダイライト     10枚     パラ       **     **     85127894     鈴木工務パナリニ・GF-SD8C     床置きタイブ1     1台     6,300     パラ       **     **     **     ************************************                                                                                                    |
| 取区         ルー         商品名         現格サイズ         来数         入数         受注数         単位         定価         出荷予定           取区         パー         商品名         現格サイズ         来数         入数         受注数         単位         定価         出荷予定           1         取否         大津工 40-VFKM         D - V 20.215%15%1000         1         1 ST         1         1         1         1         1         1         1         1         1         1         1         1         1         1         1         1         1         1         1         1         1         1         1         1         1         1         1         1         1         1         1         1         1         1         1         1         1         1         1         1         1         1         1         1         1         1         1         1         1         1         1         1         1         1         1         1         1         1         1         1         1         1         1         1         1         1         1         1         1         1         1         1         1         1         1         <                                                                                                    | **     **     **     85127845     鈴木工務し工×110°     トイレー式     1式     パラ       **     **     85127846     鈴木工務大建工業40/PFM     D-Vフロス     1ST     パラ       **     **     85127846     鈴木工務大建工業40/PFM     D-Vフロス     1ST     パラ       **     **     85127846     鈴木工務大建工業40/PFM     D-Vフロス     1ST     パラ       **     **     85127846     鈴木工務大建工業40/PFM     D-Vフロス     1ST     パラ       **     **     85127846     鈴木工務大建工業400     ダイライト     20枚     パラ       **     *     85127846     鈴木工務大建工業400     ダイライト     10枚     パラ       **     85127846     鈴木工務大建工業400     ダイライト     10枚     パラ       **     85127845     鈴木工務パナンニ(CF-SD8C     床置きタイブ     1台     6,300     パラ       **     **     **     **     **     **     **     **     **     **     **     **     **     **     **     **     **     **     **     **     **     **     **     **     **     **     **     **     **     **     **     **     **     **     **     **     **     **     **     **     **     **     **     **<                                                                                                    |
| 取区         ルー         商品名         現格サイズ         来数         入数         受注数         単位         定価         出荷予定           取区         ルー         商品名         現格サイズ         来数         入数         受注数         単位         定価         出荷予定           1         取否         大津工 40-VFKM         D - V 20.215X15X1000         1         1 ST         1         1         1         1         1         1         1         1         1         1         1         1         1         1         1         1         1         1         1         1         1         1         1         1         1         1         1         1         1         1         1         1         1         1         1         1         1         1         1         1         1         1         1         1         1         1         1         1         1         1         1         1         1         1         1         1         1         1         1         1         1         1         1         1         1         1         1         1         1         1         1         1         1         1         1         <                                                                                                    | **     **     **     **     **     **     **     **     **     **     **     **     **     **     **     **     **     **     **     **     **     **     **     **     **     **     **     **     **     **     **     **     **     **     **     **     **     **     **     **     **     **     **     **     **     **     **     **     **     **     **     **     **     **     **     **     **     **     **     **     **     **     **     **     **     **     **     **     **     **     **     **     **     **     **     **     **     **     **     **     **     **     **     **     **     **     **     **     **     **     **     **     **     **     **     **     **     **     **     **     **     **     **     **     **     **     **     **     **     **     **     **     **     **     **     **     **     **     **     **     **     **     **     **     **     **     **                                                                                                        |
| 取反     小のの     現在     4,000     地位     5,400     1000     1000     1000     1000     1000     1000     1000     1000     1000     1000     1000     1000     1000     1000     1000     1000     1000     1000     1000     1000     1000     1000     1000     1000     1000     1000     1000     1000     1000     1000     1000     1000     1000     1000     1000     1000     1000     1000     1000     1000     1000     1000     1000     1000     1000     1000     1000     1000     1000     1000     1000     1000     1000     1000     1000     1000     1000     1000     1000     1000     1000     1000     1000     1000     1000     1000     1000     1000     1000     1000     1000     1000     1000     1000     1000     1000     1000     1000     1000     1000     1000     1000     1000     1000     1000     1000     1000     1000     1000     1000     1000     1000     1000     1000     1000     1000     1000     1000     1000     1000     1000     1000     1000     1000     1000     1000     1000 <t< th=""><td>**     **     **     **     **     **     **     **     **     **     **     **     **     **     **     **     **     **     **     **     **     **     **     **     **     **     **     **     **     **     **     **     **     **     **     **     **     **     **     **     **     **     **     **     **     **     **     **     **     **     **     **     **     **     **     **     **     **     **     **     **     **     **     **     **     **     **     **     **     **     **     **     **     **     **     **     **     **     **     **     **     **     **     **     **     **     **     **     **     **     **     **     **     **     **     **     **     **     **     **     **     **     **     **     **     **     **     **     **     **     **     **     **     **     **     **     **     **     **     **     **     **     **     **     **     **     **</td></t<>                                                                                                    | **     **     **     **     **     **     **     **     **     **     **     **     **     **     **     **     **     **     **     **     **     **     **     **     **     **     **     **     **     **     **     **     **     **     **     **     **     **     **     **     **     **     **     **     **     **     **     **     **     **     **     **     **     **     **     **     **     **     **     **     **     **     **     **     **     **     **     **     **     **     **     **     **     **     **     **     **     **     **     **     **     **     **     **     **     **     **     **     **     **     **     **     **     **     **     **     **     **     **     **     **     **     **     **     **     **     **     **     **     **     **     **     **     **     **     **     **     **     **     **     **     **     **     **     **     **     **                                                                                                        |
| 取反     ルート     商品コード     商品名     現格サイズ     東放     人数     受注放     単位     受注材積     単位     定価     出荷予定       1     取苦     大建工     0-V     フロス     15.15X15X1000     1     1     5.1       2     直送     大建工     0-V     フロス     15.15X15X1000     1     1     5.400     #位     受注材積     単位     定価     出荷予定       3     直送     大建工     0-VFLM     D     -V     フロス     15.15X1000     1     1.5 T     1     1     1     1     1     1     1     1     1     1     1     1     1     1     1     1     1     1     1     1     1     1     1     1     1     1     1     1     1     1     1     1     1     1     1     1     1     1     1     1     1     1     1     1     1     1     1     1     1     1     1     1     1     1     1     1     1     1     1     1     1     1     1     1     1     1     1     1     1     1     1     1     1     1     1     1     1     1     1     1 <th>***     ***     ***     ***     ***     ***     ***     ***     ***     ***     ***     ***     ***     ***     ***     ***     ***     ***     ***     ***     ***     ***     ***     ***     ***     ***     ***     ***     ***     ***     ***     ***     ***     ***     ***     ***     ***     ***     ***     ***     ***     ***     ***     ***     ***     ***     ***     ***     ***     ***     ***     ***     ***     ***     ***     ***     ***     ***     ***     ***     ***     ***     ***     ***     ***     ***     ***     ***     ***     ***     ***     ***     ***     ***     ***     ***     ***     ***     ***     ***     ***     ***     ***     ***     ***     ***     ***     ***     ***     ***     ***     ***     ***     ***     ***     ***     ***     ***     ***     ***     ***     ***     ***     ***     ***     ***     ***     ***     ***     ***     ***     ***     ***     ***     ***     ***     ***     ***     ***     ***&lt;</th>                                                                                                    | ***     ***     ***     ***     ***     ***     ***     ***     ***     ***     ***     ***     ***     ***     ***     ***     ***     ***     ***     ***     ***     ***     ***     ***     ***     ***     ***     ***     ***     ***     ***     ***     ***     ***     ***     ***     ***     ***     ***     ***     ***     ***     ***     ***     ***     ***     ***     ***     ***     ***     ***     ***     ***     ***     ***     ***     ***     ***     ***     ***     ***     ***     ***     ***     ***     ***     ***     ***     ***     ***     ***     ***     ***     ***     ***     ***     ***     ***     ***     ***     ***     ***     ***     ***     ***     ***     ***     ***     ***     ***     ***     ***     ***     ***     ***     ***     ***     ***     ***     ***     ***     ***     ***     ***     ***     ***     ***     ***     ***     ***     ***     ***     ***     ***     ***     ***     ***     ***     ***     ***<                                                                                                    |
| 取反     トー・商品コード     商品名     現格サイズ     東数     人数     受注数     単位     受注材積     単位     定価     出荷予定       2     直送     大建工 40-VFKM     D - V フロス 15X15X1000     1     1 S T     1     1 S T       2     直送     大建工 40-VFKM     D - V フロス 15X15X1000     1     1 S T     1 S T       3     直送     大建工 40-VFKM     D - V フロス 15X15X1000     1     1 S T       4     直送     大建工 30-VFKM     D - V フロス 15X15X1000     1     1 S T       4     直送     大建工 30-VFKM     D - V フロス 15X15X1000     1     1 S T       4     直送     大建工 30-VFKM     D - V フロス 15X15X1000     1     1 S T       4     直送     大建工 30-VFKM     D - V フロス 15X15X1000     1     1 S T       5                                                                                                    | ***     ***     85127845     鈴木工務大建工業40-VFM     D-Vフロス     1 式     パラ       **     **     85127846     鈴木工務大建工業40-VFM     D-Vフロス     1 S T     パラ       **     **     85127846     鈴木工務大建工業40-VFM     D-Vフロス     1 S T     パラ       **     **     85127846     鈴木工務大建工業400-VFM     D-Vフロス     1 S T     パラ       **     **     85127846     鈴木工務大建工業400     ダイライト     20 枚     パラ       **     **     85127846     鈴木工務大建工業400     ダイライト     10 枚     パラ       **     *     85127846     鈴木工務大建工業400     ダイライト     10 枚     パラ       **     *     85127845     鈴木工務大連工業400     ダイライト     10 枚     パラ       **     85127895     鈴木工務パナリンニパー5-SD8C     床電営の日回     1 台     6.300 パラ       **     *     85127895     鈴木工務パナリンニパー5-SD8C     床電営の日回     1 台     6.300 パラ       **     **     **     **     **     **     **     **       *     **     **     **     **     **     **       *     **     **     **     **     **     **       *     **     **     **     **     **     **       *                                                                                                    |
| 取扱 トート 商品コード     商品名 規格サイズ     取扱 人数     受注放相     単位     定価     出荷予定       1     取芳<大建工 和0-VFKM     D - V フロス 15X15X1000     1     1 S T     1     1 S T       2     直送     大建工 10-VFKM     D - V フロス 15X15X1000     1     1 S T     1 S T       3     直送     大建工 10-VFKM     D - V フロス 15X15X1000     1     1 S T     1 S T       3     直送     大建工 10-VFKM     D - V フロス 15X15X1000     1     1 S T     1 S T       4     直送     大建工 10-VFKM     D - V フロス 15X15X1000     1     1 S T     1 S T       4     直送     大建工 10-VFKM     D - V フロス 15X15X1000     1     1 S T     1 S T       4     直送     大建工 10-VFKM     D - V フロス 15X15X1000     1     1 S T     1 S T       5     Statu 10-VFKM     D - V フロス 15X15X1000     1     1 S T     1 S T       5     Statu 10-VFKM     D - V フロス 15X15X1000     1     1 S T     1 S T       6     Statu 10-VFKM     D - V フロス 15X15X1000     1     1 S T     1 S T       5     Statu 10-VFKM     D - V フロス 15X15X1000     1     1 S T     1 S T       5     Statu 10-VFKM     D - V フロス 15X15X1000     1     1 S T     1 S T       5     Statu 10-VFKM     S S T                                                                                                    | **     **     **     85127845     鈴木工務人建工業40-VFM     D-Vフロス     1 式     パラ       **     **     85127846     鈴木工務人建工業40-VFM     D-Vフロス     1 S T     パラ       **     *     85127846     鈴木工務人建工業40-VFM     D-Vフロス     1 S T     パラ       **     *     85127846     鈴木工務大建工業40-VFM     D-Vフロス     1 S T     パラ       **     *     85127846     鈴木工務大建工業40/WS9124THTY     ダイライト     20 枚     パラ       **     *     85127846     鈴木工務大建工業400     ダイライト     10 枚     パラ       **     *     85127846     鈴木工務大建工業400     ダイライト     10 枚     パラ       **     85127846     鈴木工務パナンニ・QF-SD8C     床電雪田田     1 台     6.300 パラ       **     95127895     鈴木工務パナンニ・QF-SD8C     床電雪田田     1 台     6.300 パラ       **     *     95127895     鈴木工務パナンニ・QF-SD8C     床電雪田田     1 台     6.300 パラ       **     *     *     *     *     *     *     *       **     *     *     *     *     *     *       **     *     *     *     *     *     *       **     *     *     *     *     *     *       **     *                                                                                                    |
| 取益     ->- 商品コード     商品名     取名     0,400     141154     1,000     1411-4     20.00 %       取答     大津工利-VFKM     D - V つ口ス15X15X1000     1     1 ST     1     1     1     1       2     直送     大津工利0-VFKM     D - V つ口ス15X15X1000     1     1 ST     1     1     1       3     直送     大津工30-VFKM     D - V つ口ス15X15X1000     1     1 ST     1     1       3     直送     大津工30-VFKM     D - V つ口ス15X15X1000     1     1 ST     1     1       4     直送     大津工30-VFM     D - V つ口ス15X15X1000     1     1 ST     1     1       4     直送     大津工9MS9124THTY     ダイライト 9X910X2420     1     20 枚     1     1       5                                                                                                    | **     **     **     **     **     **     **     **     **     **     **     **     **     **     **     **     **     **     **     **     **     **     **     **     **     **     **     **     **     **     **     **     **     **     **     **     **     **     **     **     **     **     **     **     **     **     **     **     **     **     **     **     **     **     **     **     **     **     **     **     **     **     **     **     **     **     **     **     **     **     **     **     **     **     **     **     **     **     **     **     **     **     **     **     **     **     **     **     **     **     **     **     **     **     **     **     **     **     **     **     **     **     **     **     **     **     **     **     **     **     **     **     **     **     **     **     **     **     **     **     **     **     **     **     **     **     **                                                                                                        |
| 取扱 かか 商品コード     商品名 規格サイズ 東教     人教 愛注教     1,000 福州中     20.00 %       取答 大津工約-VFKM     D - V つ 2 15X15X1000     1     1 ST     2     1 ST       2 直送 大津工約-VFKM     D - V つ 2 15X15X1000     1     1 ST     2     1 ST       3 直送 大津工約-VFKM     D - V つ 2 15X15X1000     1     1 ST     4     1 ST       3 直送 大津工約-VFKM     D - V つ 2 15X15X1000     1     1 ST     1 ST       4 直送 大津工約-VFM     D - V つ 2 15X15X1000     1     1 ST     1 ST       3 直送 大津工約-VFM     D - V つ 2 15X15X1000     1     1 ST     1 ST       4 直送 大津工約-VFM     D - V つ 2 15X15X1000     1     1 ST     1 ST       3 直送 大津工9M9/3124THTY     ダイライト 9X910X2420     1 20 枚     1 20 枚     1 ST       5     Status     Status     5,400     総租利課     1,000 円 租利率       5     Status     Status     Status     5,400 総租利課     1,000 円 租利率       5     Status     Status     Status     Status     Status       6     Status     Status     Status     Status     Status       5     Status     Status     Status     Status     Status       6     Status     Status     Status     Status     Status       6     Status <t< th=""><th>**     **     **     85127846     鈴木工務大建工業40~VFKM     D - V フロス*     1 ST     パラ       **     **     85127846     鈴木工務大建工業40~VFKM     D - V フロス*     1 ST     パラ       **     **     85127846     鈴木工務大建工業40~VFKM     D - V フロス*     1 ST     パラ       **     **     85127846     鈴木工務大建工業40~VFKM     D - V フロス*     1 ST     パラ       **     **     85127846     鈴木工務大連工業400     Ø イライト     20 枚     パラ       **     **     85127846     鈴木工務大連工業400     Ø イライト     10 枚     パラ       **     **     85127846     鈴木工務大連工業400     Ø イライト     10 枚     パラ       **     85127895     鈴木工務パナソニパケ-SD8C     床置ぎタイブ!     1 台     6.300 パラ       **     **     95127895     鈴木工務パナフニパケ-SD8C     床置ぎタイブ!     1 台     6.300 パラ       **     **     **     **     **     **     **     **       **     **     **     **     **     **     **       **     **     **     **     **     **     **       **     **     **     **     **     **     **       **     **     **     **     **     **     **</th></t<>                                                                                                    | **     **     **     85127846     鈴木工務大建工業40~VFKM     D - V フロス*     1 ST     パラ       **     **     85127846     鈴木工務大建工業40~VFKM     D - V フロス*     1 ST     パラ       **     **     85127846     鈴木工務大建工業40~VFKM     D - V フロス*     1 ST     パラ       **     **     85127846     鈴木工務大建工業40~VFKM     D - V フロス*     1 ST     パラ       **     **     85127846     鈴木工務大連工業400     Ø イライト     20 枚     パラ       **     **     85127846     鈴木工務大連工業400     Ø イライト     10 枚     パラ       **     **     85127846     鈴木工務大連工業400     Ø イライト     10 枚     パラ       **     85127895     鈴木工務パナソニパケ-SD8C     床置ぎタイブ!     1 台     6.300 パラ       **     **     95127895     鈴木工務パナフニパケ-SD8C     床置ぎタイブ!     1 台     6.300 パラ       **     **     **     **     **     **     **     **       **     **     **     **     **     **     **       **     **     **     **     **     **     **       **     **     **     **     **     **     **       **     **     **     **     **     **     **                                                                                                    |
| <b>V</b> (00)                                                                                                    | **     **     **     **     **     **     **     **     **     **     **     **     **     **     **     **     **     **     **     **     **     **     **     **     **     **     **     **     **     **     **     **     **     **     **     **     **     **     **     **     **     **     **     **     **     **     **     **     **     **     **     **     **     **     **     **     **     **     **     **     **     **     **     **     **     **     **     **     **     **     **     **     **     **     **     **     **     **     **     **     **     **     **     **     **     **     **     **     **     **     **     **     **     **     **     **     **     **     **     **     **     **     **     **     **     **     **     **     **     **     **     **     **     **     **     **     **     **     **     **     **     **     **     **     **     **     **                                                                                                        |
| <b>取広 かか 商コード 商品名 規格サイズ 来放 人数 変法が 単位 愛法が植 単位 定価 出荷予定 1</b> 取苦 大種工 01-VFKM <b>D</b> - V フロス 15X15X1000 <b>1</b> 15 校 <b>1</b> 15 校 <b>2</b> 直述 大種工 10-VFKM <b>D</b> - V フロス 15X15X1000 <b>1</b> 15 校 <b>3</b> 直述 大種工 10-VFKM <b>D</b> - V フロス 15X15X1000 <b>1</b> 15 校 <b>3</b> 直述 大種工 10-VFKM <b>D</b> - V フロス 15X15X1000 <b>1</b> 15 校 <b>3</b> 直述 大種工 10-VFKM <b>D</b> - V フロス 15X15X1000 <b>1</b> 15 校 <b>3</b> 直述 大種工 10-VFKM <b>D</b> - V フロス 15X15X1000 <b>1</b> 1 15 T <b>4</b> 直述 <b>4</b> 直述 <b>5</b> - <b>1</b> 000 円 <b>8</b> 税込受注金額 <b>5</b> ,000 円 総発生金額 <b>4</b> 000 円 <b>8</b> 税込受注金額 <b>5</b> ,000 円 <b>1</b> 20 校 <b>1</b> 20 校 <b>1</b> 20 校 <b>1</b> 20 校 <b>1</b> 20 校 <b>1</b> 20 校 <b>1</b> 20 校 <b>1</b> 20 校 <b>1</b> 20 校 <b>1</b> 000 円 <b>1</b> 20 校 <b>1</b> 20 校 <b>1</b> 20 校 <b>1</b> 15 T <b>1</b> 4 直述 <b>1</b> 5 T <b>1</b> 4 直述 <b>1</b> 5 T <b>1</b> 20 校 <b>1</b> 20 校 <b>1</b> 20 校 <b>1</b> 20 校 <b>1</b> 20 校 <b>1</b> 20 校 <b>1</b> 20 校 <b>1</b> 20 校 <b>1</b> 20 校 <b>1</b> 20 校 <b>1</b> 20 校 <b>1</b> 5 T <b>1</b> 5 T <b>1</b> 5 T <b>1</b> 5 T <b>1</b> 5 T <b>1</b> 5 T <b>1</b> 5 T <b>5</b> 5 <b>5</b> 5                                                                                                    | **     **     **     **     **     **     **     **     **     **     **     **     **     **     **     **     **     **     **     **     **     **     **     **     **     **     **     **     **     **     **     **     **     **     **     **     **     **     **     **     **     **     **     **     **     **     **     **     **     **     **     **     **     **     **     **     **     **     **     **     **     **     **     **     **     **     **     **     **     **     **     **     **     **     **     **     **     **     **     **     **     **     **     **     **     **     **     **     **     **     **     **     **     **     **     **     **     **     **     **     **     **     **     **     **     **     **     **     **     **     **     **     **     **     **     **     **     **     **     **     **     **     **     **     **     **     **                                                                                                        |

4

## 3.単価・予定日一覧入力画面の機能強化②

- Gifice operation
- 単価・予定日一覧入力画面で使用単価区分が変更できるようになります

■ 売上・仕入計上後は使用単価区分の変更はできません

| 40010       本社       住意 太郎       単価・予定日一覧入力       2019/05/28 11:41:08         (株条件)       部書       10       10       第       10       11:41:08         (株条件)       部書       10       10       10       10       10       10       10       10       10       10       10       10       10       10       10       10       10       10       10       10       10       10       10       10       10       10       10       10       10       10       10       10       10       10       10       10       10       10       10       10       10       10       10       10       10       10       10       10       10       10       10       10       10       10       10       10       10       10       10       10       10       10       10       10       10       10       10       10       10       10       10       10       10       10       10       10       10       10       10       10       10       10       10       10       10       10       10       10       10       10       10       10       10       10                                                                          |                             |                                      |               |                                                                                                    |                                  |
|----------------------------------------------------------------------------------------------------|-----------------------------|--------------------------------------|---------------|----------------------------------------------------------------------------------------------------|----------------------------------|
| 【株衆条件】     18署     注文部号     第求締日     日       第零     885000 本社     担当者     注文部号     第求締日     日       第零     第85000 本社     利用目的     1通常用     「第求締日     日       「常定, 39034 - 0001 除木工務店     現場先     工務店     「     「       文→カー     受注目     ~     納入予定日     一     受       受強調明編情報     単価・予定日一括設定     「     「     一     一       「注文部号     取     「     第     一     一       (5127842     取寄     木材     鈴木工務店     「     一       第83:17842     取零     木材     鈴木工務店     「     日       「読品2     53(27842     取寄     木材     鈴木工務店     日       「     「     「     「     一     「     一       「     「     「     「     」     」     (     (       「     「     「     「     「     」     (     (     (       「     「     「     「     「     」     (     (     (     (       「     「     「     「     「     (     (     (     (     (     (       「     「     「     「     「     (     (     (                                                                                                    | AC0101 本社 佐藤 太郎             | 単 価・予 定                              | 日一覧入力         |                                                                                                    | 2019/05/28 11:41:09              |
| 【検索条件】         部署       88500         第二方式素       4 未計上         利用目め       1 通常用         「「「「「」」」」」       第二         「「「「」」」」       第二         「「「」」」」       第二         「「」」」       第二         「「」」」       第二         「「」」」       第二         「「」」」       第二         「「」」」       第二         「「」」」       第二         「「」」」       第二         「「」」」       第二         「「」」」       第二         「」」」       第二         「」」」」       「」」」         「」」」       「」」」         「」」」       「」」」」         「」」」       「」」」」         「」」」」       「」」」」         「」」」」       「」」」」         「」」」」       「」」」」         「」」」」       「」」」」         「」」」       「」」」」         「」」」       「」」」         「」」」       「」」」         「」」」       「」」」         「」」」       「」」」         「」」」       「」」」         「」」」       「」」」         「」」」       「」」」         「」」」       「」」」       「」」」                                                                                                    |                             | =                                    |               |                                                                                                    |                                  |
| 部署       68500 本社       担当者       注文留号         表示対象       4 未計上       利用目的       1 通常用       第末締日       日         (得意先       39034 - [0001 鈴木工務店       現場先       工務店       工務店         マーカー       受注日       <約入予定日       受領日          (注文留号       取引区分 メーカー       受注日       <約入予定日       受領日          (注文留号       取引区分 メーカー       受注日       <約入予定日       受領日          (注文留号       取引区分 メーカー       (預意先       現場先       工務店          (注文留号       取引区分 メーカー       (得意先       現場先       工務店          (第1001051800         (日周電売)            (約101051800                (140001051800                                                                                                    | ┌【検索条件】────                 |                                      |               |                                                                                                    |                                  |
| 表示対象     4 未計上     利用目的     1 通常用     請求給日     日       得意先     39034 - [0001] 鈴木工務店     現場先     工務店       メーカー     受注日     ~     納入予定日     ~       受範注明細情報     単価・予定日-搭設定         注文書号     取引区分     メーカー     「「「「」」」」       (営江2842     取容     木材     鈴木工務店     」       第日     「「」」」     「」」」     「」」     「」」       第日     「」」」     「」」」     「」」     「」」       第日     「」」」     「」」」     「」」     「」」       第日     「」」」     「」」」     「」」     「」」       第日     「」」」     「」」」     「」」」     「」」       第日     「」」」     「」」」     「」」」     「」」」       第日     「」」」     「」」」     「」」」     「」」」       第日     「」」」     「」」」     「」」」     「」」」       第日     「」」」     「」」」     「」」」     「」」」       第日     「」」」     「」」」     「」」」     「」」」       第日     「」」」     「」」」     「」」」     「」」」       第日     「」」」     「」」」     「」」」     「」」」       第日     「」」」     「」」」     「」」」     「」」」       第日     「」」」     「」」」     「」」」     「」」」                                                                                                    | 部署 68500 本社 担当:             | ¥                                    | 注文番           | 육                                                                                                    |                                  |
| (加)          (加)          (1)          (1)          (1)          (1)          (1)          (1)          (1)          (1)          (1)          (1)          (1)          (1)          (1)          (1)          (1)          (1)          (1)          (1)          (1)          (1)                                                                                                    | 表示対象 4 未計上                  | 日的 1 通常田                             |               |                                                                                                    |                                  |
| マーカー     受注日 <th>2. 20024 - 0001 给太工整店</th> <th></th> <th></th> <th></th> <th></th>                                                                                                    | 2. 20024 - 0001 给太工整店       |                                      |               |                                                                                                    |                                  |
| 文土口     第八丁上口     文共口       変充注明細情報     単値・予定日-括設定       「注文番号     取写     木材       第127842     取容     木材       第127842     取容     木材       第127842     取容     木材       第127842     取容     木材       第127842     取容     木材       第127842     取容     木材       第127842     取容     木材       第127842     取容     木材       第127842     取る     大区       第127842     取る     大区       第11     パラ     パラ       7     第二     受注数(平)       10     本     0.7560       11     パラ     1       第11     パラ     第       第127842     第二本 第六本 第       5000     10     本村       10     本     0.7560       第13/08/20     第     60,000.00       9.28 (x       5000     18/08/20     第       11/1/238114     第     10       11/1/238114     第       11/1/238114     第       11/1/238114     第       11/1/238114     第       11/1/238114     第       11/1/238114     第       11/1     1/1       11/1                                                                                                    |                             | - xt ∞/u                             |               |                                                                                                    |                                  |
| 受発注明細情報       単値・予定日一括設定         注文番号       取引区分       メーカー       (得意先)       現場先       工務店         85127842       取寄       木材       鈴木工務店       (第二       (第二         商品コード       (商品コー       (第二       (第二       (第二       (第二       (第二         現格・サイズ       (東注数(東))       人数       (第三       (第二       (第二       (第二       (第二         現格・サイズ       (東注数(東))       人数       (第二       (第二       (第二       (第二       (第二         現格・サイズ       (東注数(東))       人数       (第二       (第二                                                      | 又一月二                        |                                      | - 納入了走日       |                                                                                                    |                                  |
| 注文番号       取考 「水村       鈴木工務店       一         85127842       取寄       木村       鈴木工務店       一         商品コード       商品名            SGK014001051808       杉kD 特一等             MH商子室       人荷子室       一              MH商子室       人荷子室       一                                                                                                    | 受発注明細情報 単価・予定日一括設定          |                                      |               |                                                                                                    |                                  |
| 85127842     取音     木材     鈴木工務店       商品コード     商品名       SGK01400105180B     杉ド D     村 今       現名・サイズ     受注数(東)     人数     受注数(ハ*う)     村種単位     定価     在庫単価       4000X105X180     10本     0.7560     4.640       M出商子定     人商予定     出商予定     納入予定     指定納期     使用単価(先)     た上期率     売上単面     使用単価(仕)     仕入単価     租利額       資注先     仕人先     日本     1.75 ×     1.500     1.75 ×     1.000     1.000     0.7560       変建先     日本     1.75 ×     1.75 ×     1.000     1.000     1.000     1.000       第注第     日本     1.75 ×     1.000     1.000     1.000     1.000     1.000       M出商子定     出商予定     納入予定     指見     1.75 ×     1.000     1.000     1.000     1.000       発注先     日本     日本     1.75 ×     1.000     1.750     1.000     1.000     0.000.00     4.640       第注発言     日本     日本     1.75 ×     1.000     18708720     1.000     18708720     1.000     1.000     1.000     1.000     1.000     1.000     1.000     1.000     1.000     1.000     1.000     1.000     1.000     1.000     1.0000     1.000 <t< td=""><td> <br/> 注文番号  取引区分  メーカー   得意先  </td><td></td><td></td><td>工務店</td><td></td></t<> | <br> 注文番号  取引区分  メーカー   得意先 |                                      |               | 工務店                                                                                                    |                                  |
| 商品コード       商品名         SGK01400105180B       杉 K D 特→等         現谷・サイズ       受注数(東) 人数       受注数(n'?)       村植単位       定価       在庫単価         4000X105X180       小人予定       指定納男       10 本       0.7560       年       田利寶         M出海予定       人荷予定       出荷予定       納入予定       指定納男       作用単価(小)       仕入掛率       仕人車価       田利寶         M出海予定       人荷・丁       第       5.000       2 材積       第       60,000.00       4,640         発注先       一       一       1 // パラ       第       5.000       2 材積       第       60,000.00       4,640         発注先       一       日本       た火電号       第       1// パラ       第       5.000       2 材積       第       60,000.00       4,640         発注先       日本       日本       1// パラ       第       5.000       18/08/20       第       60,000.00       9.28 // パラ         *       ※ 5127842       鈴木工務未れ務未材       SK01400105180B       杉 K D 特→       10 本       0.7560       パラ         *       ※ 85127844       鈴木工務未有 M AM(0139851545B       赤松 K O 150 本       0.1350 立米       パラ         *       ※ 85127846       鈴木工務大       新水(0139851545B       赤松 K O 150 本                         | 85127842 取寄 木材 鈴木工務         | 店                                    |               |                                                                                                    |                                  |
| SGK01400105180B       杉ド口 特一等         現格・サイズ       受注数(束)人数       受注数(下)       水         M出荷子定       八荷予定       出荷予定       納入予定       指定納期       (伊里嶇低先)       た上掛率       住人排率       住人車       租利額         M出荷子定       八荷予定       出荷予定       納入予定       指定納期       (伊里嶇低先)       た上掛率       近上載率       住人車       租利額         (第二段       1       二       バラ       第       5,000       2       材積       ×       60,000.00       4,640         第注集       1       バラ       第       5,000       2       材積       ×       60,000.00       4,640         第注集       日本       上文番号       1       バラ       第       5,000       2       材積       ×       60,000.00       9.28 (x)         変更       単本       日本       注文番号       得意た       メーカー       商品コード       商品名       受注数 単位       材積 単位       定値 使用単         水       85127842       鈴木工務未材       SGK01400105180B       杉ド口       10 本       0.7560       バラ         米       85127844       鈴木工務未材       SGK01400105180B       杉ド口       村<ロー                                                                                                    | 商品コード                       | 商品名                                  | 1             |                                                                                                    |                                  |
| 現格・サイズ     受注数(束) 人数     受注数(n <sup>2</sup> )     材積 単位     定価     在庫単価       4000X105X180     1     1     10本     0.7560     1       M出商予定     入荷予定     出商予定     納入予定     指定納邦     使用単価(土)     住入基本     住入単価     租利額       ア注水     1     バラ     ×     5.000     2     材積     単位     住入単価     租利額       ア注水     1     バラ     ×     5.000     2     材積     単位     60,000.00     4,640       ア     1     バラ     ×     5.000     2     材積     単位     60,000.00     4,640       ア     1     バラ     ×     5.000     1×08/20     ×     60,000.00     4,640       ア     1×08/20     ×     5.000     1×08/20     ×     60,000.00     9.28 %       ア     1×08/20     ×     5.000     1×08/20     ×     60,000.00     9.28 %       ア     1×08/20     ×     5.000     1×08/20     ×     60,000.00     9.28 %       ア     1×08/20     1×108/20     ×     5.000     1×08/20     ×     60,000.00       ア     1×08/20     1×108/20     1×108/20     1×0     1×59     1×59     1×59       ×     ×     85127845                                                                                                    | SGK01400105180B             | 杉KD 特一等                              |               |                                                                                                    |                                  |
| 1000X105X180       1       1       10       本       0.460         M出満予定       入荷予定       出荷予定       納入予定       指定納男       作用単価(売)       た上単本       売上単面       (伊里/価(一)       仕人単価       担利酒         ア       1       ボ       1       ボ       1       ボ       5.000       2       材積       ×       60,000.00       4,640         ア       1       ボ       1       ボ       ×       5.000       2       材積       ×       60,000.00       4,640         ア       1       ボ       ボ       5.000       14       1       ボ       14       17       ×       60,000.00       4,640         ア       1       ボ       5.000       18/08/20       ×       60,000.00       9.28 %       %         ア       ボ       ボ       10       ホ       0.7560       バラ       ボラ         *       *       85127844       鈴木工務       5014001051808       杉木区       ト       50 本       0.1350 立米       バラ         *       *       85127844       鈴木工務       鈴木工務       第       1       ボ       バラ       ボラ         *       *       85127846       鈴木工務       鈴木工務 <td>規格・サイズ</td> <td>受注数(束) 入数 受</td> <td>注数(バラ) 材積</td> <td>単位 定価</td> <td>在庫単価</td>        | 規格・サイズ                      | 受注数(束) 入数 受                          | 注数(バラ) 材積     | 単位 定価                                                                                                    | 在庫単価                             |
| M出商予定       入荷予定       出荷予定       納入予定       指空納期       使用単価(売)       売上掛率       売上単面       使用単価(中)       仕入掛率       仕入単価       相利額         第注先         1       パラ       ※       5,000       2       材積       ※       60,000.00       4,640         第注先          前売上設定日       前売上設定日       前売上設定日       前仕入設定日       前仕入単価       相利率         吉貞             5,000       18/08/20       %       60,000.00       4,640         第二                                                                                                    | 4000X105X180                |                                      | 10 本   0.7560 |                                                                                                    |                                  |
| 1       1       1       1       1       1       1       1       1       1       1       1       1       1       1       1       1       1       1       1       1       1       1       1       1       1       1       1       1       1       1       1       1       1       1       1       1       1       1       1       1       1       1       1       1       1       1       1       1       1       1       1       1       1       1       1       1       1       1       1       1       1       1       1       1       1       1       1       1       1       1       1       1       1       1       1       1       1       1       1       1       1       1       1       1       1       1       1       1       1       1       1       1       1       1       1       1       1       1       1       1       1       1       1       1       1       1       1       1       1       1       1       1       1       1       1       1       1       1                                                                                                          | M出荷予定 入荷予定 出荷予定 納入予定 指      | 定納期 使用単価(売) 売上                       | 掛率 売上単価 使用    | 用単価(仕) 仕入掛率                                                                                                    |                                  |
| 死注先     江八九     前先上設定日     前先上設定日     前先上設定日     前代人数定日     前代人事単価     植利学       吉貞     吉貞     18/08/20     家     5,000     18/08/20     家     60,000.00     9.28 %       変更     単木     日素     注文番号     得意先     メーカー     商品コード     商品名     受注数     単位     材積     単位     定価     使用1       *     *     85127842     鈴木工務木材     SGK01400105180B     杉 KD     特一     10 本     0.7560     パラ       *     *     85127843     鈴木工務木材     SGK01400105180B     杉 KD     特一     10 本     0.7560     パラ       *     *     85127844     鈴木工務木材     AMK0139851545B     赤松KD     特     50 本     0.1350     立米     パラ       *     *     85127845     鈴木工務大材     AMK0139851545B     赤松KD     特     50 本     0.1350     立米     パラ       *     *     85127846     鈴木工務大建工業億×D-VFKM     D - V フロス     1 ST     パラ     パラ       *     *     85127846     鈴木工務大建工業億×D-VFKM     D - V フロス     1 ST     パラ       *     *     85127846     鈴木工務大建工業億     ダイライトM:     15 校     パラ       *     *     85127846     鈴木工務大建工業億     ダイライトM:     15 校     グ                                                                                                 |                             |                                      |               | 材積 ▼ %                                                                                                    | 5U,UUU.UU 4,640<br>茶休1.光伝 *P.5U表 |
| 図更       単木       日末       18706720       11       5,000       10706720       11       10       00,000.00       3.28       3.28         変更       単木       日末       注文番号       得意先       メーカー       商品コード       商品名       受注数       単位       材積       単位       定価       使用斗         ※       ※ 85127842       鈴木工務木材       SGK01400105180B       杉kD       特一       10       本       0.7560       パラ         ※       ※ 85127843       鈴木工務大材       SGK01400105180B       杉kD       特一       10       本       0.7560       パラ         ※       ※ 85127844       鈴木工務大材       AMK0139851545B       赤松kD       特一       50       本       0.1350       立米       パラ         ※       ※ 85127845       鈴木工務大建工業0×0-VFKM       D - V フロス       1 st       バラ       バラ         ※       ※ 85127846       鈴木工務大建工業0×0-VFKM       D - V フロス       1 st       バラ         ※       ※ 85127846       鈴木工務大建工業0×052880       ダイライトM       15 枚       バラ         ※       ※ 85127846       鈴木工務大建工業0×052880       ダイライトM       15 枚       バラ         ★       ※ 10.5       ジェー       ●       ●       ●       ●      <                               | <u> </u>                    | <u> 前売上設定日</u> <u> 前売</u> 」 10/00/20 | E掛半 削元上単し前的   | 1人設定日 前仕人掛半                                                                                                    | 1111八単1曲 租利榮                     |
| 変更       単木       日未       注文番号       得意先       メーカー       商品コード       商品名       受注数       単位       材積       単位       定価       使用単         ※       ※ 85127842       鈴木工務木材       SGK014001051808       杉kD       村0       本       0.7560       パラ         ※       ※ 85127843       鈴木工務合板その1111123611F4       普通合板 ラ'       21 枚       パラ         ※       ※ 85127844       鈴木工務木材       AMK0139851545B       赤松K D       特       50 本       0.1350 立米       パラ         ※       ※ 85127845       鈴木工務大建工業線AD-VFKM       D - V フロス       1 式       パラ       パラ         ※       ※ 85127846       鈴木工務大建工業線9GMS2880       ダイライトM:       15 枚       パラ         ※       ※ 85127846       鈴木工務大建工業線9GMS2880       ダイライトM:       15 枚       パラ         ※       ※ 85127846       鈴木工務大建工業線9GMS2880       ダイライトM:       15 枚       パラ          ●       ●       ●       ●       ●       ●          ●       ●       ●       ●       ●       ●         ※       ※ 85127846       鈴木工務大連工業線9GMS2880       ●       ●       ●       ●          ●       ●       ●       ●<                                                                     |                             | 10/00/20                             | %  5,000 1    | 0/00/20   %                                                                                                    | 00,000.00 3.20 %                 |
| **       ※ 85127842       鈴木工務木材       SGK01400105180B       杉KD 特一       10 本       0.7560       バラ         **       *       ※ 85127843       鈴木工務合板その11111123611F4       普通合板 ラ'21 枚       バラ         **       *       85127844       鈴木工務木材       AMK0139851545B       赤松KD 特一       50 本       0.1350 立米       バラ         **       *       85127845       鈴木工務大建工業(*D-VFKM       D - V フロス       1 式       バラ         **       *       85127846       鈴木工務大建工業(*D-VFKM       D - V フロス       1 ST       バラ         **       *       85127846       鈴木工務大建工業(*D-WFKM       D - V フロス       1 ST       バラ         **       *       85127846       鈴木工務大建工業(*D-WFKM       D - V フロス       1 ST       バラ         **       *       85127846       鈴木工務大建工業(*D-WFKM       D - V フロス       1 ST       バラ         **       *       85127846       鈴木工務大建工業(*D-WFKM       D - V フロス       1 ST       バラ         **       *       85127846       鈴木工務大建工業(*D-WFKM       D - V フロス       1 ST       バラ         **       *       *       *       *       *       *       *         **       *       *       *       *<               | 変更 単未 日未 注文番号 (得意先) メーカ     |                                      | 商品名 😚         | そうしょう そうしょう そうしょう そうしょう そうしょう しんしょう そうしん しんしょう しんしゅう しんしゅ しんしゅ | 単位 定価 使用導▲                       |
| 米       米       85127843       鈴木工務合板その11111123611F4       普通合板 ラ 21 枚       バラ         米       米       85127844       鈴木工務木材       AMK0139851545B       赤松KD 特       50 本       0.1350 立米       バラ         米       米       85127845       鈴木工務人工       ICC       トイレー式       1 式       バラ         米       米       85127846       鈴木工務大建工業(*D-VFKM       D-Vフロス       1 ST       バラ         米       米       85127846       鈴木工務大建工業(*D-VFKM       D-Vフロス       1 ST       バラ         米       米       85127846       鈴木工務大建工業(*D-WFKM       D-Vフロス       1 ST       バラ         大       米       85127846       鈴木工務大建工業(*D-WFKM       D-Vフロス       1 ST       バラ         大       米       85127846       鈴木工務大建工業(*D-WFKM       D-Vフロス       1 ST       バラ         大       大       ボラ       バラ       バラ       バラ         大       大       大       ビー       1 ST       バラ         大       大       大       グイライトM       15 枚       バラ         大       大       6       対処件数       0       残件数         大       大       日       日       日       日                                                                                     | * 85127842 鈴木工務木材           | SGK01400105180B                      | 杉KD 特一        | 10本 0.7560                                                                                                    | バラ                               |
| 米       米       85127844       鈴木工務木材       AMK0139851545B       赤松KD 特       50 本       0.1350 立米       バラ         米       米       85127845       鈴木工務LI×I00C       トイレー式       1 式       バラ         米       米       85127846       鈴木工務大建工業0+0-VFKM       D-Vフロス       1 ST       バラ         米       米       85127846       鈴木工務大建工業09GMS2880       ダイライトM       15 枚       バラ         ・       ・       ・       ・       ・       ・       ・         ま示件数       6       対処件数       0       残件数       6                                                                                                    | * * * 85127843 鈴木工務合板そ      | の11111123611F4                       | 普通合板 ラワ       | 21 枚                                                                                                    | バラ                               |
| ** ** 85127845     鈴木工務しI×I(@C     トイレー式     1 式     バラ       ** ** 85127846     鈴木工務大建工業(*D-VFKM     D-Vフロス     1 ST     バラ       ** ** 85127846     鈴木工務大建工業(*9GMS2880     ダイライトM:     15 枚     バラ       *     ** ** 85127846     鈴木工務大建工業(*9GMS2880     ダイライトM:     15 枚     バラ       *     *     *     85127846     鈴木工務大建工業(*9GMS2880     ダイライトM:     15 枚     バラ       *     *     *     *     85127846     鈴木工務大建工業(*9GMS2880     ダイライトM:     15 枚     バラ       *     *     *     *     *     *     *     *     *       *     *     *     *     *     *     *     *                                                                                                    | * * * 85127844 鈴木工務木材       | AMK0139851545B                       | 赤松KD 特-       | 50本 0.1350                                                                                                    | 立米 バラ                            |
| **     **     **     **     **     **     **     **     **     **     **     **     **     **     **     **     **     **     **     **     **     **     **     **     **     **     **     **     **     **     **     **     **     **     **     **     **     **     **     **     **     **     **     **     **     **     **     **     **     **     **     **     **     **     **     **     **     **     **     **     **     **     **     **     **     **     **     **     **     **     **     **     **     **     **     **     **     **     **     **     **     **     **     **     **     **     **     **     **     **     **     **     **     **     **     **     **     **     **     **     **     **     **     **     **     **     **     **     **     **     **     **     **     **     **     **     **     **     **     **     **     **     **     **     **     **     **                                                                                                        | ※ ※ 85127845 鈴木工務 L I ×     | I (@C                                | トイレ一式         | 1式                                                                                                    | バラ                               |
| **     *     *     *     *     *     *     *     *     *     *     *     *     *     *     *     *     *     *     *     *     *     *     *     *     *     *     *     *     *     *     *     *     *     *     *     *     *     *     *     *     *     *     *     *     *     *     *     *     *     *     *     *     *     *     *     *     *     *     *     *     *     *     *     *     *     *     *     *     *     *     *     *     *     *     *     *     *     *     *     *     *     *     *     *     *     *     *     *     *     *     *     *     *     *     *     *     *     *     *     *     *     *     *     *     *     *     *     *     *     *     *     *     *     *     *     *     *     *     *     *     *     *     *     *     *     *     *     *     *     *     *     *     *     *     *                                                                                                         | * * * 85127846 鈴木工務大建工      | .業(I*D-VFKM                          | D - V 7 D Z   | 1 S T                                                                                                    | バラ                               |
|                                                                                                    | ※ ※ 85127846 鈴木工務大建工        | .葉09GMS2880                          | タイライトM        | 15 枚                                                                                                    | バラ                               |
|                                                                                                    |                             |                                      |               |                                                                                                    |                                  |
| ・     ・     ・     ・     ・     ・     ・     ・     ・     ・     ・     ・     ・     ・     ・     ・     ・     ・     ・     ・     ・     ・     ・     ・     ・     ・     ・     ・     ・     ・     ・     ・     ・     ・     ・     ・     ・     ・     ・     ・     ・     ・     ・     ・     ・     ・     ・     ・     ・     ・     ・     ・     ・     ・     ・     ・     ・     ・     ・     ・     ・     ・     ・     ・     ・     ・     ・     ・     ・     ・     ・     ・     ・     ・     ・     ・     ・     ・     ・     ・     ・     ・     ・     ・     ・     ・     ・     ・     ・     ・     ・     ・     ・     ・     ・     ・     ・     ・     ・     ・     ・     ・     ・     ・     ・     ・     ・     ・     ・     ・     ・     ・     ・     ・     ・     ・     ・     ・     ・     ・     ・     ・     ・     ・     ・     ・     ・     ・     ・     ・     ・     ・     ・     ・     ・     ・<                                                                                                    |                             |                                      |               |                                                                                                    | <b></b>                          |
| 表示件数     6     対処件数     0     残件数     6       訂正     1     1     夏ス     1     1     夏ス     1     1     1     1     1     1     1     1     1     1     1     1     1     1     1     1     1     1     1     1     1     1     1     1     1     1     1     1     1     1     1     1     1     1     1     1     1     1     1     1     1     1     1     1     1     1     1     1     1     1     1     1     1     1     1     1     1     1     1     1     1     1     1     1     1     1     1     1     1     1     1     1     1     1     1     1     1     1     1     1     1     1     1     1     1     1     1     1     1     1     1     1     1     1     1     1     1     1     1     1     1     1     1     1     1     1     1     1     1     1     1     1     1     1     1     1     1     1     1     1     1                                                                                                    |                             |                                      |               |                                                                                                    |                                  |
| 「「「」「「」」」「「「」」」」「「」」」「「」」」「「」」」」「「」」」」「「」」」」                                                                                                    |                             | - 表                                  | 表示件数 6 3      | 対処件数 0                                                                                                    | 残件数 6                            |
| 「コモー」 「「北熊昭会」「本昭会」 「「「」」 「 夏ス 」 メニュー」 明細入力   房庭昭会   道仏海安   明細雄字                                                                                                    |                             |                                      |               |                                                                                                    |                                  |
|                                                                                                    | 訂正   状態照会   工事照会            |                                      | 戻る   メニュー     | 明細入力 履歴照会                                                                                                    | :  単価複写   明細確定                   |

## 4.受発注入力画面に税込受注金額合計を追加

- 受発注入力画面下部に総税込受注金額が追加されます
  - ※ 総仕入訂正の項目がなくなります
  - 消費税額は受注入力した時点での税率で算出されるため、実際に売上計上される消費税額 とは異なる場合があります

| AB0101 本社 佐藤 太郎 受予                    | き注入力 2019/05/28 12:07:50                    |
|---------------------------------------|---------------------------------------------|
| 処理区分 2 訂正 📝 注文番号 85127846 部署 68500 本有 | 社 担当者 0002 佐々木 一郎 受注日 18/08/20              |
| 得意先 39034 - 0001 鈴木工務店 届け先            | 1 得意先 ▼ 00 鈴木工務店                            |
| 現場先 郵便番号                              | 352 - 0024 住所埼玉県新座市道場1-3-11                 |
| 工務店                                   |                                             |
| 与信残高 電話番号                             | 0484-78-2470 FAX番号 0484-77-4642             |
| 得意先注文情報 物流備考                          | お客様担当者                                      |
|                                       |                                             |
| メーカー 02115 大建工業㈱ 商品コード *D-VFKM        | 単位 J 寸法 X X X X X X X X X X X X X X X X X X |
| 商品名D-Vフロスティアッシュ用特注ケコミ見切               | 規格 15X15X1000                               |
| 受注数(束) 📃 🔽 入数 📘 定価 🦉                  | を注数(バラ) 1 ST 🚽 材積 商品入数 1                    |
|                                       | 【約期情報】【単価情報】                                |
| 取引区分 5 直送 ■ 商品分類 [001] 商品分類 1         | _ M出荷予定日 使用単価 (売) 1 バラ 🔽 (仕) 1 バラ 🔽         |
| 発注先  ㈱ジューテック 埼京   仕入先 ㈱ジューテック 埼京      | _ 入荷予定日 売上掛率% 売上単価 23,000                   |
|                                       | 出荷予定日                                       |
| 引当可能 在庫単価 検査完了日                       | 客先納入予定日【前単価・掛率】                             |
| 外備考                                   | 指定納期                                        |
| 内備考 発注備考                              | ─────────────────────────────────────       |
| 受注金額 23,000 発注金額 19,500 税込费           | 受注金額 24,840 粗利額 3,500 粗利率 15.22 %           |
| 取区 メーカー 商品コード 商品名 規格サイズ               | 束數 入數 受注數 単位 受注材積 単位 定価 出荷予定▲               |
| 1 直送 大建工×U-VFKM D-Vフロス 15X15X1000     |                                             |
| 2 直迭 へ建工 9GW32000 タイフィド M 9A910A2000  |                                             |
| 4 直送 大建工 9MS9124THTY ダイライト 9X910X2420 | 1 20枚                                       |
| 5.                                    |                                             |
|                                       | <u> </u>                                    |
| 総受注金額 185,500 円 総発注金額 166,000 円 総税    | 込受注金額 200,340 統粗利額 19,500 円 粗利率 10.51 %     |
|                                       |                                             |
| 訂正 クリア 検索 明細削除 明細追加 発注調               | 票   戻る  メニュー   状態照会   在庫照会   単価複写   明細確定    |

### 5.出荷・配送機能の強化

一定期間内に同一の届け先もしくは現場に出荷予定データがある場合警告メッセージを表示する機能が追加されます

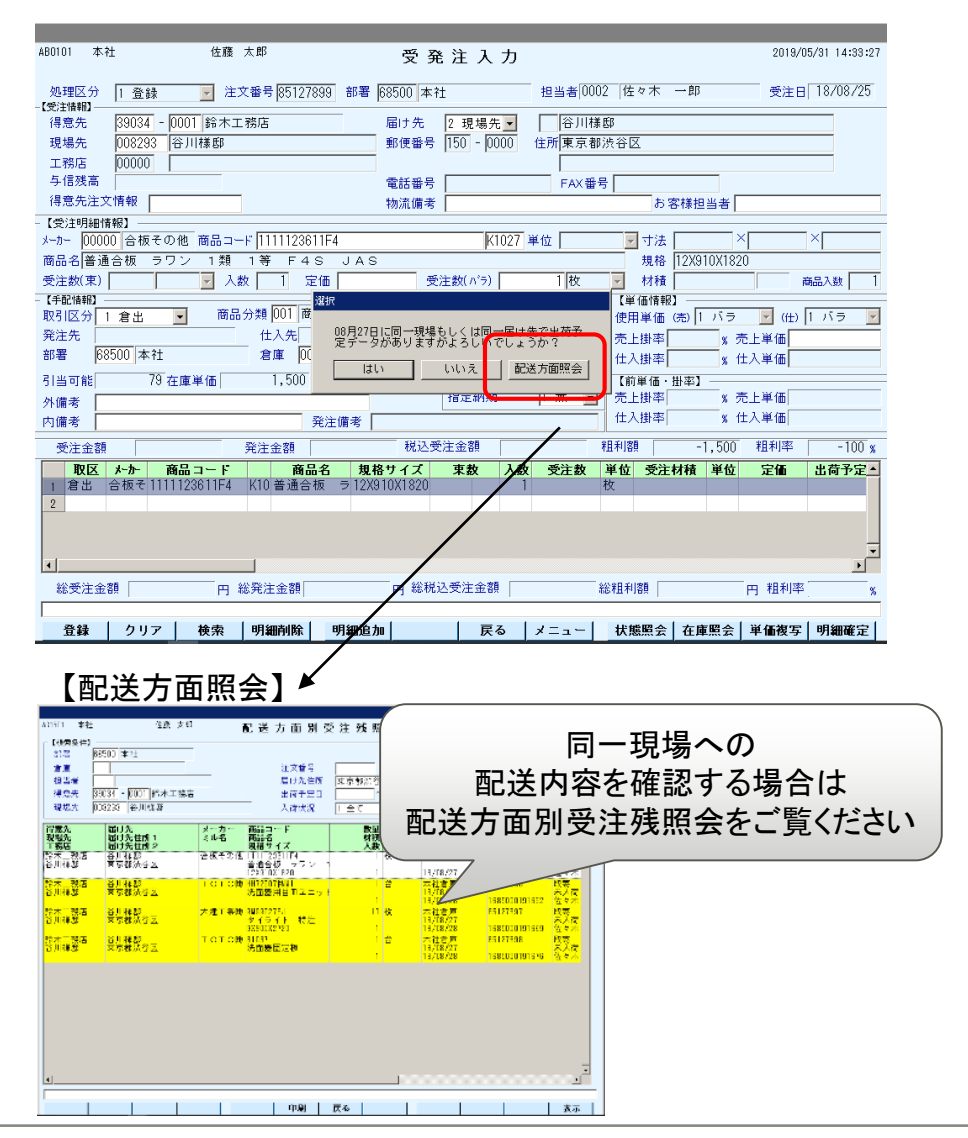

- 同じ現場へ配送が重複していないか等のチェックにご
   利用ください
- 表示条件
  - 取引区分が倉出、取寄
  - 同一現場コードもしくは同一届け先(※1)へ一定期 間内(※2)に出荷予定データがある場合にメッセ ージが表示されます
  - ※1 手入力の場合も同一住所に出荷予定データ がある場合はメッセージが表示されます
  - ※2 期間は任意で設定できます
  - 警告メッセージを表示しない設定も可能です
- 表示タイミング
  - 出荷予定日入力時
- 対象画面
  - 受発注入力
  - ・エ事入力
  - 一括納材受注入力

受発注状態照会画面の明細一覧が受発注入力画面と同様に網掛けされます

#### 【セット品番の場合】

|                                                                                                    | 佐藤 太郎                     | 受発注状                         | 態 照 会                              | 20                                | 19/05/31 15:04:58<br>5 <b>件</b> |
|----------------------------------------------------------------------------------------------------|---------------------------|------------------------------|------------------------------------|-----------------------------------|---------------------------------|
| 意先 39034 - 0001                                                                                                    | 鈴木工務店                     | メーカー                         | I                                  | 務店                                |                                 |
| 文番号  85127901] 得意<br>:場先                                                                                                    | 先注文情報                     | 商品コード  <br>種別 1 全て ▼         | 出荷予定日                              | 受注日           ~         納入予定日     | _~                              |
| 受注日 得意先                                                                                                    | 得意先注文情報 注:                | 文番号 取引区分 たか                  | 商品コード商品                            | 品名 規格・サイン                         | ズ 数量・                           |
| 1 18/08/25 鈴木工務店                                                                                                    | 851                       | 27901 取寄 パナソ                 | XGQC90C3SPDM D 4                   | 4 5 0 用 3 面鏡ミド                    | 1                               |
| / 18/08/25 鈴木工務店                                                                                                    | 851                       | 2/901 取寄 パナソ<br>27001 取寄 パナソ | GUCZUCENNM 9 (                     | 〇〇2面鏡照明無ミ<br>1 6 0円 2 面鏡照朝        | 1                               |
| 18/08/25 給木工務店                                                                                                    | 851                       | 27901 取寄 パナン                 | GOCSOCSM D 4                       | + 50 用 5回 歳4X ar<br>4 50 3 面鏡 メイン | i -                             |
| 18/08/25 鈴木工務店                                                                                                    | 851                       | 27901 取寄 バヤ                  | GOC90MJP C                         | ライン900ミドル                         | j)-                             |
|                                                                                                    |                           |                              |                                    |                                   | •                               |
| 略署 本社                                                                                                    | 注文番号 8512790              | 川 受注日 18/08                  | + -                                | 郎 入力者 佐藤 オ                        | 印                               |
| <b>导意先</b>   鈴木工務店                                                                                                    | 現場先                       |                              |                                    |                                   |                                 |
| 【受発注明細】                                                                                                    |                           |                              |                                    |                                   | F                               |
| KUNA N N 하<br>商品名                                                                                                    | - メーカー  ハアシニッ             | 141 00 -1                    | 立日 口 -                             | 釆. 苦石                             |                                 |
| 5日日 (0 2 1 2 3 0                                                                                                    | 入数 1 数量(パラ)               |                              | 「「「「「「」」「「」」                       | 田. 円 巳                            |                                 |
| ≪里(約)<br>東田単価 バラ単価 定1                                                                                                    | ■ 4.000 売上掛率              |                              |                                    |                                   |                                 |
|                                                                                                    | - 1                       |                              | 十品在                                | F:連杯巴                             |                                 |
| * 備考                                                                                                    |                           |                              | 3 MM H                             |                                   |                                 |
| ト備考<br>発注備考                                                                                                    |                           |                              |                                    |                                   |                                 |
| ∧備考<br>発注備考<br>【手配情報】<br>→                                                                                                    | + 1 **                    |                              |                                    |                                   |                                 |
| 外備考<br>発注備考<br>【手配情報】<br>状況 未出荷指図<br>┌【発注情報】                                                                                                    | ·未入荷                      |                              | (配送情報)                             |                                   |                                 |
| <ul> <li>۸ 備考</li> <li>発注備考</li> <li>【手配情報】</li> <li>状況</li> <li>未出荷指図</li> <li>【発注情報】</li> <li>発注先</li> <li>■</li> </ul>                       | ・未入荷<br>                  | ユーテック 埼京                     | 【記送情報】<br>出荷倉庫 本社                  | 出荷指図書No.                          |                                 |
| 外備考<br>発注備考<br>【手記情報】<br>状況 未出荷指図<br>【発注情報】<br>発注先 (朝ジューテ、<br>入荷倉庫(本社                                                                           | ・未入荷<br>ック 埼京 仕入先 (翻ジ     | ューテック 埼京                     | 【配送情報】<br>出荷倉庫  本社<br>配送方面         | 出荷指図書Nu<br>                       |                                 |
| <ul> <li>休備考</li> <li>総注備考</li> <li>(手記情報)</li> <li>(発注情報)</li> <li>(発注情報)</li> <li>(発注先 (勝ジューテ・)</li> <li>入荷倉庫本社</li> <li>パーかー出荷予定日</li> </ul> | ・未入荷<br>ック 埼京 仕入先 (朝ジ<br> | ューテック 埼京<br>入荷日              | 【配送情報】<br>出荷倉庫 本社<br>配送方面<br>出荷予定日 | 出荷指図書No.                          |                                 |

#### 【打切りの場合】

| AD0601 本社                                                                                                    | 佐藤 太郎                                                                      | 受発注状態                                                                                                    | 照会                                                                                                   | 2019/0                                                  | 05/31 15:05:57<br>5 <b>ff</b> |
|----------------------------------------------------------------------------------------------------|----------------------------------------------------------------------------|----------------------------------------------------------------------------------------------------|----------------------------------------------------------------------------------------------------|---------------------------------------------------------|-------------------------------|
| (秋梁条件)<br>得意先                                                                                                    | 先注文情報                                                                      | メーカー<br>商品コード<br>種別 1 全て 💌 出荷                                                                                 | 工務店<br>予定日 ~                                                                                         | 受注日           納入予定日                                     | ~                             |
| 受注日         得念先           U         18/05/04         給木工務店           U         18/05/04         鈴木工務店           U         18/05/04         鈴木工務店           U         18/05/04         鈴木工務店           U         18/05/04         鈴木工務店           U         18/05/04         鈴木工務店 | 得意先注文情報 注文<br>8512<br>8512<br>8512<br>8512<br>8512<br>8512<br>8512<br>8512 | <b>番号 取引区分 たか 商</b><br>7660 取寄 パナン XG<br>7660 取寄 パナン QQ<br>7660 取寄 パナン QQ<br>7660 取寄 パナン QQ<br>7660 取寄 パナン QQ | <b>品コード 商品名</b><br>2020033PDM D450<br>220CLNNM 9002<br>220CR3NNM D450<br>250CSM D450<br>230MJP Cライン  | 現格・サイズ  用.3面鏡ミド  用.3面鏡火イン  900ミドル  現4                   | 数量1<br>1<br>1<br>1<br>        |
| 【受注情報】           部署           本社           得意先給未工務店           【受発注明細】           取引区分         取寄                                                                                                    | 注文番号  85127660<br>現場先 石井厳祥<br>メーカー  パナソニッ                                  | 受注日                                                                                                    | 佐々木 一郎                                                                                               | 入力者 大川 透                                                |                               |
|                                                                                                    | ス数 1 数量(バラ) 4,000 売上掛率 [                                                   | Ŧ                                                                                                    | 「切り: ₪                                                                                               | 灰色                                                      |                               |
|                                                                                                    | 月<br>夕 埼京 仕入先 (勝ジョ<br>                                                     | ューテック 埼京<br>5708 入荷日 18705704<br>仕入金額                                                                         | Lince (1978)           出荷倉庫 (本社           配送方面 (           出荷予定日 (1870570)           出荷予定日 (1870570) | 出荷指図書No[168500<br>配送使 [<br>99 納入予定日   18705709  <br>受領日 | 00190501                      |
| 履歴照会 クリア                                                                                                    | 検索   工事照会   👘                                                              | 前へ 次へ 戻                                                                                                    | δ                                                                                                    | 仕入訂正   状態履歴                                             | 表示                            |

## 6.受発注状態照会画面機能強化②

| AD0601 本社 佐藤 太郎                             | 受発注状態照会               |                                     | 2019/06/10 14:00:47 |
|---------------------------------------------|-----------------------|-------------------------------------|---------------------|
| 【検索条件】                                      |                       |                                     |                     |
| 得意先                                         | メーカー                  | 工務店                                 |                     |
| 注文番号 得意先注文情報                                | 商品コード                 | 受注日                                 | ~                   |
| 現場先                                         | 種別 1 全て ▲ 出荷予定日       | ~ 納入予定日                             | ~                   |
| 受注日 得意先                                     | 文番号 取引区分 たか 商品コード     | 商品名 規格                              | ・サイズ 数量 単           |
| 得意先・う                                       | 主文番号・メーカー<br>み入力で検索可能 | -<br>です                             | 2                   |
| 部署                                          |                       | 入力者                                 |                     |
| 得意先 現場先                                     | 工務店                   |                                     |                     |
| 「「「「「「「」」」」」」」」」」」」」」」」」」」」」」」」」」」」」」」      | 商日コード                 |                                     |                     |
| AX JIZ J J J J J                            |                       | 相投サイプ                               |                     |
| 新春(市) 入参 新春(水う)                             | ++++                  |                                     |                     |
|                                             | 1/1/12                | - 2012200000                        | 百体                  |
| 及用手面 足面 70上国中                               | - * 2011年1回           | フ C 工 並 8 秋    フ C 工 並 8 秋    フ C 工 | 87.7E               |
| 27.開為 二 二 二 二 二 二 二 二 二 二 二 二 二 二 二 二 二 二 二 | 1.0 100 100           | ЦX                                  | 011L                |
| - 「手砂体線】                                    |                       |                                     |                     |
| 状況                                          |                       | 物流備考                                |                     |
| 【発注情報】                                      | 【配送1                  | 青報】                                 |                     |
| 第注先                                         | 出付君                   | 庫 出荷指図者                             | ¥ N0.               |
| 人何君庫                                        |                       | 血 ac id id                          | :便                  |
| メーカー出荷予定日   人荷予定日                           | 人荷日  出荷予              | 定日                                  |                     |
| 住人掛率  % 仕入単価                                | 住人金額 出荷日              | 受領日                                 |                     |
| 【AD060103E】いずれかの検索条件を入力して                   | 下さい                   |                                     |                     |
| クリア   検索   工事昭会                             | 前へ 次へ メ               | ==-                                 | 表示                  |

|                                                            | -                                                         |                     | *                 | ーカー                | 03628 /       | 『ナソニッ                             | 工務店               |                       |                   |      |
|------------------------------------------------------------|-----------------------------------------------------------|---------------------|-------------------|--------------------|---------------|-----------------------------------|-------------------|-----------------------|-------------------|------|
| (留ち)                                                       | 得意先注                                                      | 文情報                 | 商                 | 品コード               |               |                                   | ſ                 | 受注日                   |                   | ~    |
| 洗 🗌                                                        |                                                           |                     | 種                 | 別 1 全て             | - ±           | 荷予定日                              |                   | 纳入予                   | 定日                | ~    |
| 受注                                                         | 日 得意先                                                     | 得意先注文情報             | 注文番号              | 取引区分               | <u> たわ-</u> i | 第品コード                             | 商品名               |                       | 現格・サイズ            | . 敖量 |
| ~                                                          | 在庫発注                                                      | TO BY UZE YOU IN IN | 85105557          | 在庫発注               | バナソト          | MC-NC5                            | ナショナル             | セントラル                 |                   | 10   |
|                                                            | 在庫発注                                                      |                     | 85127585          | 在庫発注               | パナソ3          | G-EMA                             | IHクッキ             | ングヒータ                 |                   | 1    |
| 18/05/0                                                    | )1 旭トステム外装                                                |                     | 85127630          | 直送                 | パナン®          | C                                 | アラウーノ             | 1式                    |                   | 1    |
| 18/05/0                                                    | )1 旭トステム外装                                                |                     | 85127630          | 直送                 | パナン9          | 00                                | 運賃配送費             |                       |                   | 1    |
| 18/05/0                                                    | 川 旭トステム外装                                                 |                     | 85127637          | 直送                 | バナソル          | C                                 | アラウーノ             | 一式                    |                   | 1    |
| の注情報】                                                      | 1                                                         |                     |                   |                    |               |                                   |                   |                       |                   | ك    |
| 署 本礼                                                       | t                                                         | 注文番号 8510           | 5557              | 受注日                |               | 担当者 田の                            | 中 志野              | 入力                    | 者田中 志             | 野    |
| 意先 在國                                                      | 重発注                                                       |                     |                   |                    |               | 工務店                               |                   |                       | _                 |      |
| ê発注明#                                                      | 細】                                                        |                     |                   |                    |               |                                   |                   |                       |                   |      |
| 引区分 [                                                      | 在庫発注 🕺                                                    | ーカー パナソニ            | ッ 商品:             | a — Fi 🕅           | C-NC5         |                                   |                   |                       |                   |      |
| 品名 [                                                       | ナショナルセント                                                  | ラルクリーナー             | 紙バック              |                    |               |                                   | 規格サイズ             |                       |                   |      |
| 量(束)                                                       | 入業                                                        | 2 1 数量(バ            | <b>7</b> )        | 10 P C             | 材積            |                                   | 売上返品数             |                       | (                 | 0)   |
| ,<br>用単価 [                                                 | バラ単価 定価                                                   | 売上掛                 | 率                 | × 売上)              | 単価 🗍          |                                   | 売上金額              |                       | 売上原価              |      |
| 備老                                                         | エデルハウフ分                                                   |                     | -                 | 内備者                | = 1           |                                   |                   |                       | 什人訂正              |      |
|                                                            | C77077777                                                 |                     |                   | 1.1.00-0-1         |               |                                   |                   |                       |                   |      |
| 注備表                                                        |                                                           |                     |                   |                    |               |                                   |                   |                       |                   |      |
| 注備考<br>1 手配情報                                              |                                                           |                     |                   |                    |               |                                   | 物法债金              | Ĕ                     |                   |      |
| 注備考<br>(手配情報<br>代況                                         | 3]<br> 仕入計上済                                              |                     |                   |                    |               |                                   | T/21 /211 UPP 5   |                       |                   |      |
| 注備考<br>(手配情報<br>(況<br>【発注情報                                | 8]<br> 仕入計上済<br>報]                                        |                     | -                 |                    |               | 【配送情                              | 報日 100 2011 10日 1 | · · ·                 |                   |      |
| 注備考<br>手配情報<br>(況<br>【発注情<br>発注先                           | 8】<br> 仕入計上済<br>報】<br> 開ジューテック                            | 埼京 仕入先 🖡            | <b>ポ</b> ジューテ     | ック 埼沢              | <u></u>       | 【配送情<br>出荷倉師                      | ₩20 / XIL INH *   | 2 1 日荷相               | i図書Na             |      |
| 注備考<br>(手配情報<br>(況<br>【発注情)<br>発注先<br>入荷倉庫                 | 8]<br> 仕入計上済<br>報]<br> 朝ジューテック<br>  本社                    | 埼京 仕入先 🍺            | #ジューテ             | ック 埼沢              | <u>R</u>      | 【配送情<br>出荷倉庫<br>配送方面              | 報日<br>報日<br>記     | 2 1 日荷相               | i図書No.<br>配送便     |      |
| 100<br>注備考<br>【手配情報<br>代況<br>【発注情<br>発注先<br>入 市上<br>周<br>ス | 8]<br> 仕入計上済<br>報]<br> 開ジューテック<br>  本社<br>(計予定日   15/10/0 | 埼京 仕入先  ●<br>       | ♥ジューテ<br>15/10/06 | ック 埼<br>う<br>入荷日 [ | ₹<br>15/10/0  | 【配送情<br>出荷倉<br>配送方<br>16 出荷予<br>5 | 報日                | - 出荷井<br>田荷井<br>納入予定E | i図書Na<br>配送便<br>I |      |

#### 検索条件の受注日は必須項目ではな くなります

- ■検索時の必須項目は下記のいずれかです
  - ・得意先コード
  - ・メーカーコード

• 注文番号

※検索結果が多い条件で検索する と表示までに時間がかかる場合が ございます。 可能な限り細かく検索条件を入力 することをおすすめします。

# 6.受発注状態照会画面機能強化③

受発注状態照会画面から受発注入力画面に画面遷移した場合、受発注状態照 会画面で選択した明細がフォーカスされます

■ 返品処理や打切り、単価訂正がしやすくなります

| A00601 本社 大川 透 受 発注状態照会 2019/03/28 11:39:44                                                                                                    | AB0101 本社         大川 適         受発注入力         2019/03/28 11:46:30                                                             |
|----------------------------------------------------------------------------------------------------|----------------------------------------------------------------------------------------------------|
|                                                                                                    | 処理区分 2 訂正 2 注文番号 187127630 部署 168500 本社 担当者 18004  大川 芳晃 受注日 18/05/01                                                        |
|                                                                                                    | (得意先 20114 - 00000 旭トステム外装飾 届け先 1 得意先 ▼ 00 旭トステム外装 株式会社                                                                      |
|                                                                                                    | 現場先 ) □ 22整体の 動使番号   33 -  0001   住所東京都江東区を利 1 - 1 9 - 1 0<br>工務店                                                            |
| 受注日 得意先         得意先注文情報         注文番号         取引込           U 18/05/01 旭トステム外装         85127630 取寄         ノットロ         CRABORING 20001304303         1       | 与信残高 電話番号 FAX番号                                                                                                    |
| U 18/05/01 旭トステム外装 85127630 取寄 ウッパー<br>U 18/05/01 旭トステム外装 85127630 取寄 ウッパー<br>ERABO仕切り板 221X450X1963 1<br>ERABO仕切り板 221X450X1963 1                           | (得思先注火馆報     物流傭考     あ客様担当者       - 【受注明編情報】                                                                                |
| U 18/05/01 旭トステム外装 85127630 取寄 ウッド MT8522 固定欄D 6 0 0 用 2 入21.00X511X81 1                                                                                     | メーカー 101759 ウッドワン 商品コード MHT852                                                                                               |
| (1) (1) (1) (1) (1) (1) (1) (1) (1) (1)                                                                                                    |                                                                                                    |
| 部署 本社         注文番号 [85127630]         受注日 [18/05/01 担当者 大川 芳晃         入力者 山室 佑太           (日本社会)         (日本社会)         (日本社会)         (日本社会)         (日本社会) |                                                                                                    |
| そぶつ//2 トイテムアン式物 現場元   温輝体的 工術/2   <br>  「受発注明細]                                                                                                    | <u>新株 (#ウットラン) (1)</u> (1) (1) (1) (1) (1) (1) (1) (1) (1) (1)                                                               |
| 取51区分  取寄 メーカー   ワッドリン 商品コード   MM 18522<br>  商品名   固定欄 D 6 0 0 用 2 入 現格サイズ   21.00X511X817                                                                   |                                                                                                    |
| 数量(束) 入数 1 数量(バラ) 1 ST 材積 <u>★ Lise 946</u> (1)                                                                                                    |                                                                                                    |
|                                                                                                    | 内備考 発注備考 社人損率 35.00 x 仕入単価 6,370                                                                                             |
| 発生順考                                                                                                    | 受注金額<br>受注金額<br>第二日 第二日 第二日 第二日 第二日 第二日 第二日 第二日 第二日 第二日                                                                      |
|                                                                                                    |                                                                                                    |
| 発達先 御りッドワン 仕入先 ノーリンホームテック 出荷倉 出荷倉 おりょう                                                                                                    |                                                                                                    |
| 入同意連 本仕    比达方面                                                                                                    | TAL 取寄 5 ットMM18522 固定欄10 6 0 21.00/2511/8 1 1 S 1 18,200 18/05/01     T5 直送 ウッドMM18522 固定欄10 6 0 21.00/2511/8 1 5 S T 18,200 |
| 仕人掛率 35.00 × 仕入単価 6,370.00 仕入金額 6,370 出荷日 18/0                                                                                                    | ▲<br>総受注金額 89,260 円 総発注金額 137,620 円 総仕入訂正 総組利額 -56,734 円 粗利率 -64 x                                                           |
| <br>                                                                                                    |                                                                                                    |
|                                                                                                    | クリア   検索   納期回答   請求─式   発注葉   戻る   メニュー   状態照会   在庫照会   確定  <br>                                                            |

# 7. 売上粗利照会画面機能強化①

| 10301 木社                     | 仕薛            | 大郎                                 |                      | -+ 1 4        | 10 Tel 100              | •   |                                     | 201            | 0/00/09 19-10-00 |
|------------------------------|---------------|------------------------------------|----------------------|---------------|-------------------------|-----|-------------------------------------|----------------|------------------|
| 0001 APTT                    | 112.836       | 74 IAP                             | 部者別                  | 売 上 利         | 111 利 照 1               | 会   |                                     | 201            | 0/00/03 13:12:22 |
|                              |               |                                    |                      |               |                         |     |                                     | 2017年度<br>営業日数 | 稼動情報<br>250日     |
| 刘家平月 [16/                    | 08            |                                    |                      |               |                         |     |                                     | 稼働日数           | 245日             |
|                              |               |                                    |                      |               |                         |     |                                     | 稼働率            | 98.0%            |
| 学業如 =+                       | 2             | 015 年度実績                           |                      |               | 08                      | 月実績 |                                     |                | 次月以降             |
| C 210 210 21                 | 目標            | 累計 達成                              | 率 進捗率                | 目標            | 果計                      | 受注残 | 当月 進捗<br>見込 (軍編                     | 率 進捗率 (見込)     | 受注残              |
| 売上 (千円)<br>粗利 (千円)<br>粗利率(%) | 0<br>0<br>0.0 | 677,467 100<br>143,895 100<br>21,2 | .0 100.0<br>.0 100.0 | 0<br>0<br>0.0 | 46,631<br>9,709<br>20,8 |     | 46,631 100.<br>9,709 100.<br>20.8   | 0              |                  |
| 【部署別内訳】 —                    |               |                                    |                      |               |                         |     |                                     |                |                  |
| 部署                           | 0             | FO1 007 100                        | 0 100 01             | 0             | 11 010                  |     | 41 010 100 0                        |                | <u> </u>         |
| 本11<br>68500                 | 0.0           | 124,647 100.<br>21.1               | 0 100.0              | 0.0           | 41,916<br>8,703<br>20.8 |     | 41,916 100.0<br>8,703 100.0<br>20.8 | )              |                  |
| 建築部<br>68600                 |               | 46,271<br>8,514<br>18.4            |                      |               | 463<br>208<br>44.9      |     | 463<br>208<br>44.9                  |                |                  |
| 設計部<br>68700                 |               | 39,228<br>10,732<br>27,4           |                      |               | 4,251<br>797<br>18,8    |     | 4,251<br>797<br>18,8                |                |                  |
|                              |               |                                    |                      |               |                         |     |                                     | ·              |                  |
|                              |               |                                    |                      |               |                         |     |                                     |                |                  |
|                              |               |                                    |                      |               |                         |     |                                     |                |                  |
|                              |               |                                    |                      |               |                         |     |                                     |                |                  |
|                              |               |                                    |                      |               |                         |     |                                     |                | -                |
|                              |               |                                    |                      |               |                         |     |                                     |                |                  |
| 1                            | 1             | 1 1                                | 半期                   | 1             | × -                     |     | 1                                   | メーカー別          | 表示               |

売上粗利照会画面の照会期間の制限がなく なります

#### ■ 対象画面

- 部署別売上粗利照会
- メーカー別売上粗利照会
- 部署別担当者別売上粗利照会
- 部署別メーカー別売上粗利照会
- 担当者別得意先別売上粗利照会
- ・得意先別メーカー別売上粗利照会
- ・全社メーカー別仕入実績照会

# 7. 売上粗利照会画面機能強化②

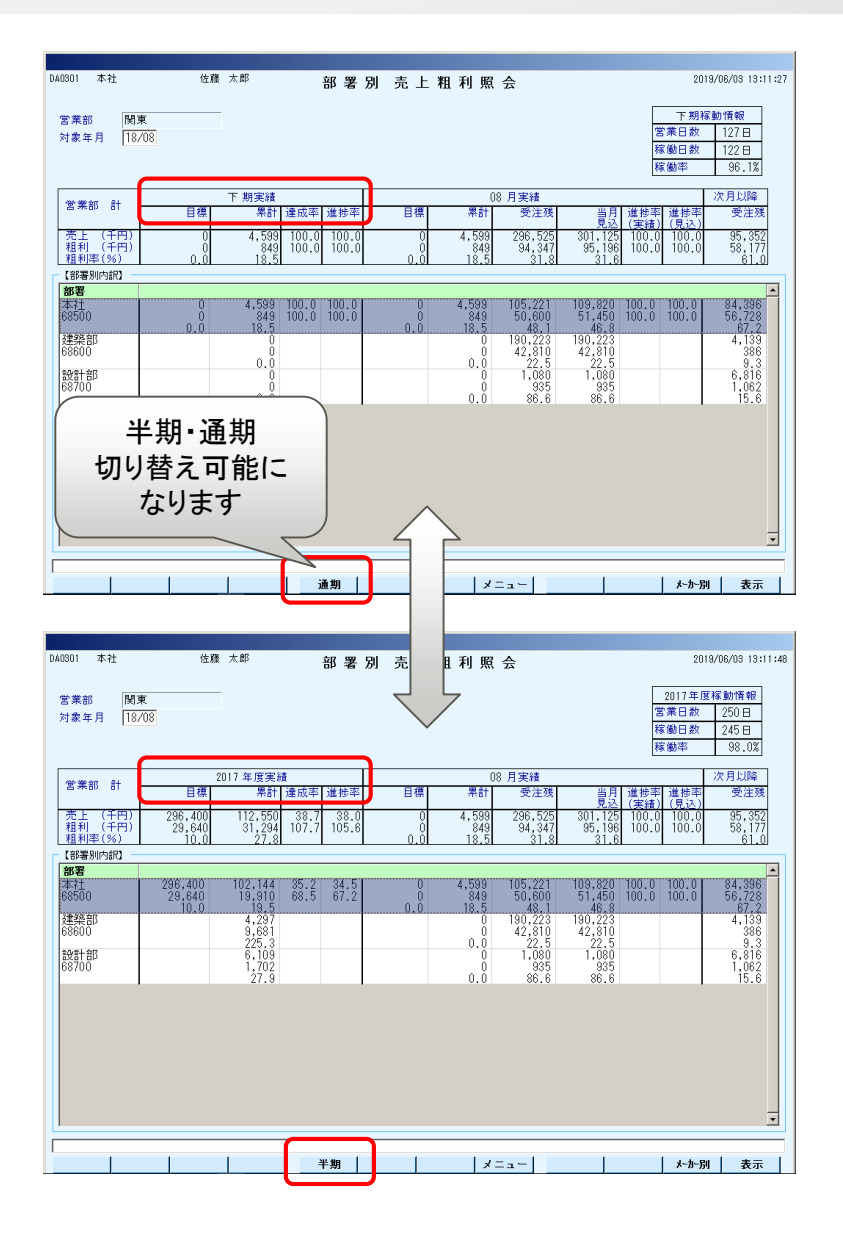

売上粗利照会画面で通期と半期の切り替えができるようになります

#### ■ 対象画面

- 部署別売上粗利照会
- メーカー別売上粗利照会
- 部署別担当者別売上粗利照会
- 部署別メーカー別売上粗利照会
- 担当者別得意先別売上粗利照会
- ・得意先別メーカー別売上粗利照会
- ・全社メーカー別仕入実績照会

# 8.棚卸記入票(取寄品)印刷時機能追加

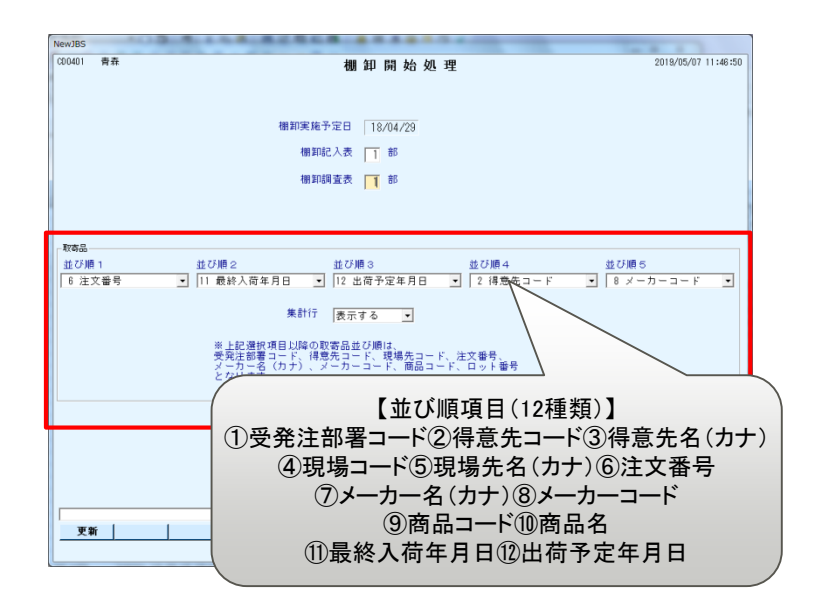

|                            | · F. 17/20 F.H                                                                                                    | ページの運転               |                            |                                                                                                    |                                                                        |
|----------------------------|----------------------------------------------------------------------------------------------------|----------------------|----------------------------|----------------------------------------------------------------------------------------------------|------------------------------------------------------------------------|
| CD081A<br>등중 홍森<br>음굴 목森舍室 | 8                                                                                                    | 個 如                  | 記入表<br>8(音品)<br>月:18/04/29 | 2019/05/08 1514<br>新観長 棚卸責任者                                                                           | 41:13 PAGE: 17/28<br>5 確認者                                             |
|                            |                                                                                                    |                      |                            | ※各自忘れずに                                                                                                | 甲印又はサインすること。                                                           |
| 3-2-                       | 商品コード<br>商品名<br>さル名 和名                                                                                                    | 規格・サイズ<br>商品マーク 契約NO | 入数 論<br>B/LNO 入家1          | <ul> <li>公開卸款量をシステムに入力後、!</li> <li>現在宣数 実在宣数</li> <li>注文番号 紙墨</li> <li>NO 最終入房年月日 出荷子空年月日 現</li> </ul> | <ol> <li>初の者が必ず再確認する。</li> <li>2 次カウント用<br/>得意先</li> <li>爆先</li> </ol> |
| 000943 サムリンミ               | 1111153611F4Y<br>普通合板 ラワン 1間 1号 F                                                                                                    | 45 JAS #A            | 1枚                         | 2 139761 68 **                                                                                         | ) 施士井田書 名東1時                                                           |
|                            |                                                                                                    | ** 小計 **             |                            | 18/03/09 18/03/09 ときま<br>2                                                                             | >保育團                                                                   |
| 02652 東澤テック                | 442                                                                                                    | 12X303X1818          |                            |                                                                                                    | )()                                                                    |
| (a)karoord(a.o)oroona      | ##790A W                                                                                                    |                      |                            |                                                                                                    | A1174                                                                  |
| 02896 ニチハM                 | JK62440<br>モニン用打リング                                                                                                    | 小計が                  | 表示され                       | ,ます                                                                                                    | (<br>新へウスワン日日書森<br>絵本 存良部                                              |
|                            |                                                                                                    | 非本 小計 本市             |                            | 2                                                                                                    |                                                                        |
| 02223 ダク化工画                | AT-02<br>AT-02(変性シリコーン)                                                                                                    | 33 OML               | 1本                         | 10<br>139870 81 ##                                                                                     | )( #今井屋東 営業1器                                                          |
| 02223 ダク化工業                | SPA12536<br>スタイロフォームAT                                                                                                    | 25X910X1820          | 1校                         | 12<br>139870 81 ##                                                                                     | 林今井田東 営業1長                                                             |
|                            |                                                                                                    | 非非 小計 非非             |                            | 18/02/02 18/02/02<br>22                                                                                |                                                                        |
| 04464 勝方孝力                 | E6036                                                                                                    | 60X910X1820          | 1.数                        | 34                                                                                                    | )(                                                                     |
|                            | 2471 C28-2 2-7-21                                                                                                    |                      |                            | 18/03/01 18/03/01 HH #<br>34                                                                           | 查 小山田社市部                                                               |
| 01759 ウッドワン                | CDF493A-C-WH<br>ソフトアート ドア XA                                                                                                    | 36X723X1995          | 1.校                        | 1<br>139905 70 <b>音</b> 泰                                                                              | )(<br>通へウスワン月日むつ                                                       |
| 01759 7 2 7 7 2 2          | CDF49XJ-C-WH<br>V7-V7-V K7 XJ                                                                                                    | 36X723X1995          | 18                         | 139905 70 +#                                                                                           | (株へウスワンHHむつ                                                            |
| CONTRACT OF STREET         | WP64TE-B-TH                                                                                                    | 21X670X1733          | 1 S T                      | 10/04/03 18/04/05 HHC                                                                                  | <u>1つ支生町1-140-11</u><br>第0ウスワンドドわつ                                     |
| 01198 22422                | XOF73TE-VH                                                                                                    | 21,566,1953          | IST                        | 18/04/03 18/04/05 HHC<br>4                                                                             | 2つ蒼生町1-148-11                                                          |
| 01759 ヴェドヴン<br>01759 ヴェドヴン | the second second |                      |                            | 18/04/03 18/04/03 HHC                                                                                  | 1つ苦生町1-140-11                                                          |
| 01759 ヴァドヴン<br>01759 ヴァドヴン | 2H11R1-7                                                                                                    |                      | 18                         | 3                                                                                                    | )( )                                                                   |

- 棚卸記入票の取寄品の並び順が変更で きるようになります
  - 棚卸開始処理の画面で並び順1~5選択できるようになります

取寄品の並び順を選択しなくても棚卸開始処理できます

### ■ 集計行の表示を選択できるようになります

棚卸開始処理画面の集計行「表示する」を選択すると、並び順1~5で選択したグループごとに小計行が表示されます

(「表示する」を選択すると通常在庫の棚卸記入票の最終行にも 在庫数の小計が表示されます)

#### 記入票は集計項目を変更し何度でも出力 可能です

### 9.指定請求書先の請求残高一覧表に指定請求書の文言追加 <sup>■</sup> Office operation

■ 得意先が指定請求書先に設定されている場合、

請求残高一覧表に(指定請求)の文言が表示されるようになります

| FE052A<br><sub>部署</sub> 本社                           | 請求残<br>請求碼 17/10/30~18/04/30 担当者 <b>指定請求</b> |          |                 |                     |         |         |          |  |
|------------------------------------------------------|----------------------------------------------|----------|-----------------|---------------------|---------|---------|----------|--|
| 得意先名<br>現場先名                                         | 回収条件<br>請求締日 回収予定日                           | 前回請求額    | 入金額             | 差額 今回売上額<br>今回消費税額  | 売上合計額   | 請求額累計   | 次回ご入金額   |  |
| 007710242 <sup>···</sup> 鈴木工務店<br>C1<br>千葉現場<br>横浜現場 | 現金100%<br>17/10/31 18/01/20                  | 185,220  | (指定請求)<br>0 185 | , 220 0             | 0       | 185,220 | 185, 220 |  |
|                                                      | 17/10/31 18/01/20                            | 0        | 0               | 0 78,280<br>6,262   | 84, 542 | 84, 542 | 0        |  |
|                                                      | * * 得意先計 * *                                 | 185, 220 | 0 185,<br>0     | 220 78,280<br>6,262 | 84, 542 | 269,762 | 185, 220 |  |
|                                                      | * * 担当者計 * *                                 | 185, 220 | 0 185,<br>0     | 220 78,280<br>6,262 | 84, 542 | 269,762 | 185, 220 |  |
|                                                      | ** 部署計 **                                    | 185,220  | 0 185,          | 220 78, 280         | 84, 542 | 269,762 | 185, 220 |  |

# 10.一括納材受注入力に仕入使用単価区分追加

一括納材受注入力画面の使用単価区分が売上・仕入それぞれ選択できるようになります

#### 【旧画面】

### 【新画面】

| AB0701 本社 佐藤 太郎                                                | - 括 納 材 受 発 注 入 力          | 2019/05/31 14:56:55            | A80701 本社 佐藤 太郎 一括納材受発注入力 2019/05/31 14:56:55                                                 |  |  |  |  |
|----------------------------------------------------------------|----------------------------|--------------------------------|-----------------------------------------------------------------------------------------------|--|--|--|--|
| 処理区分 1 登録 🔽 注文番号 部署<br>【受注情報】                                  | 署 68500 本社 担当者 0002        | 佐々木 一郎 受注日 18/08/25            | 処理区分 1 登録 🛃 注文番号 部署 188500 本社 担当者10002  佐々木 一郎 受注日 18/08/25                                   |  |  |  |  |
| 得意先 39034 - 0001 鈴木工務店                                         | 届け先 1 得意先 🚽 00 鈴木工務)       | Ξ                              | 得意先 39034 - 0001 鈴木工務店 届け先 1 得意先 - 00 鈴木工務店                                                   |  |  |  |  |
| 現場先                                                            | 郵便番号 352 - 0024 住所 埼玉県新    | 空市道場1-3-11                     | 現場先 郵便番号 352 - 10024 住所埼玉県新座市道場1-3-11                                                         |  |  |  |  |
| 工務店                                                            |                            |                                | 工務店                                                                                           |  |  |  |  |
| 与信残高 得注情報                                                      | 電話番号 0484-78-2470 FAX番号 0  | 0484-77-4642                   | 与信残高 得注情報 電話番号 0484-78-2470 FAX番号 0484-77-4642                                                |  |  |  |  |
| 受注種別 1 本体                                                      | 物流備考                       | お客様担当者                         | 受注種別 1本体 🔽 物流備考 お客様担当者                                                                        |  |  |  |  |
| 注文書 「受注金額 99,999,999 予定利益率 % 予                                 | 予定売上金額 完納予定日 18/09         | /30 完納区分 1 未完 🔽 請求予定日 18/09/30 | 注文書 「受注金額 99,999,999 予定利益率 ※予定売上金額 完納予定日 18/09/30 完納区分 1 未完 」請求予定日 18/09/30                   |  |  |  |  |
| 【受注明細情報】                                                       |                            |                                | 【受注明細情報】                                                                                      |  |  |  |  |
| メーカー 22222 木材 商品コード AMK298510530130                            | 単位 立米                      | ▼ 寸法 105.00 × 30.00 × 2985.00  | メーカー 22222 木材 商品コード AMX3983545420 単位 立米 ■ 寸法 3980.00 × 35.00 × 45.00                          |  |  |  |  |
| 商品名 赤松KD 130入                                                  |                            | 規格 105X30X2985                 | 商品名 赤松 K D 4 2 0 入 規格 [3980]X35X45                                                            |  |  |  |  |
| 受注数(束) 1 B L ▼ 入数 1 定価                                         | 受注数(バラ) 1 BL               | 材積 1.2224 立米 商品入数 1            | 受注数(束) BL ▼ 入数 1 定価 受注数(ハ <sup>2</sup> ) 1 BL ▼ 材積 2.6328 立米 商品入数 1                           |  |  |  |  |
| 【手配情報】                                                         | 【納期情報】                     | 【単価情報】                         | [手后21前88] [論(面1有98]]                                                                          |  |  |  |  |
| 取引区分 1 倉出 💌 手配単位 💽                                             | M出荷予定日                     | 使用単価 1 バラ単価 ▼                  | ▶ 取引区分 3 取寄 💽 手配単位 💽 分類 001 商品分類 M出荷予定日 18/08/15 使用単価 (地) I バラ 💽 (仕) I バラ 💽                   |  |  |  |  |
| 発注先 仕入先                                                        | 入荷予定日                      | 先上掛平 % 売上単価                    | 発注先 (朝ジューテック) 埼京 仕入先(朝ジューテック) 埼京 入荷予定日 180824 九上指年 <u>九上半価</u>                                |  |  |  |  |
| 部署 07300 特販第一 倉庫 032 八潮物>                                      | 流 S ( A ) 出荷予定日 / /        | 出入掛率 % 仕入単価                    | 878 188500 本社 倉庫 001 本社 出荷予定日 18/08/28 仕入掛率 x 仕入単価                                            |  |  |  |  |
| 引当可能数 在庫単価                                                     | 客先納入予定日                    | 【前単価·掛率】                       | - 引当可能数 在庫単価 客先納入予定日 18/08/28 [前単価・掛率]                                                        |  |  |  |  |
| 外備考                                                            | 指定納期 1 無 	 :               | 売上掛率 🕺 売上単価                    | 外備考                                                                                           |  |  |  |  |
| 内備考 発注備考                                                       |                            | 出入掛率 % 仕入単価                    | 内備考                                                                                           |  |  |  |  |
| 売上金額                                                           | 0 粗利率 0 % 予定売上単            | 価 予定売上金額                       | 売上金額         仕入訂正         粗利額         0         粗利率         0 x         予定売上単価         予定売上金額 |  |  |  |  |
| 取区         手配         トカ         商品コード         商品名           1 | 規格サイズ 束数 入数 受注数 単          | 位 受注材積 柴 定価 出荷予定 納入 •          | 取区 手配 たか 商品コード 商品名 規格サイズ 束数 入数 受注数 単位 受注材積 畳 定価 出荷予定 納入▲                                      |  |  |  |  |
|                                                                |                            | _                              |                                                                                               |  |  |  |  |
| •                                                              |                            |                                |                                                                                               |  |  |  |  |
| 売上金額 □ □ □ 原価金額 □ □ □ □                                        | ○ 円 仕入訂正額 円 粗 <sup>i</sup> |                                |                                                                                               |  |  |  |  |
| 【AB0101901】出荷予定日が設定されていませんが、よろしいですか?                           |                            |                                |                                                                                               |  |  |  |  |
| - 登録   クリア   検索   明細削除   明細                                    | 追加   戻る  メニュー   :          |                                | 登録   クリア   検索   明細削除   明細追加   戻る  メニュー   状態照会   在庫照会   単価複写   明細確定                            |  |  |  |  |